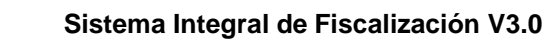

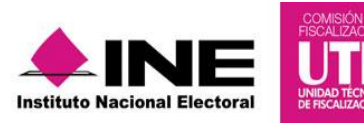

# Guía para presentar el Informe Trimestral

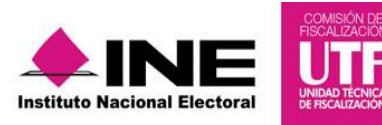

# Índice

| INT | RODUCCIÓN3                                                                |
|-----|---------------------------------------------------------------------------|
| 1.  | Generar Informe4                                                          |
| 2.  | Apartados del Informe7                                                    |
| 2   | .1 Documentación Adjunta al Informe7                                      |
|     | 2.1.1. Cargar documentación adjunta al informe7                           |
|     | 2.1.2. Eliminar documentación adjunta al informe10                        |
|     | 2.1.3. Documentación adjunta derivada del oficio de errores y omisiones12 |
| 2   | .2 Numeralia de Autofinanciamiento16                                      |
|     | 2.2.1. Captura del apartado numeralia de autofinanciamiento16             |
|     | 2.2.2. Consulta del apartado numeralia de autofinanciamiento18            |
| 2   | .3 Vista Previa y Envío a Firma                                           |
|     | 2.3.1 Consulta de la vista previa del informe18                           |
|     | 2.3.2 Enviar a firma un informe                                           |
|     | 2.3.3 Eliminar un Informe enviado a firma                                 |
| 2   | .4 Presentación del Informe                                               |
|     | 2.4.1 Firma y presentación de los informes29                              |
| 2   | .5 Informes Presentados                                                   |
|     | 2.5.1 Descarga de los informes presentados                                |
|     | 2.5.2 Dejar sin efecto el Informe Presentado                              |
| 2   | .6 Reporte Estadístico de Informes                                        |
|     | 2.6.1 Generación y descarga del reporte estadístico de Informes           |
| Р   | reguntas Frecuentes                                                       |

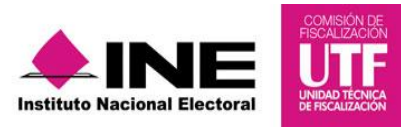

# INTRODUCCIÓN

En la Ley General de Partidos Políticos, artículo 77 numeral 1, se dispone que el órgano interno de los partidos políticos será el responsable de la administración de su patrimonio y de sus recursos generales, de precampaña y campaña, así como de la presentación de los informes correspondientes.

A través del Sistema Integral de Fiscalización (SIF) serán generados los informes trimestrales, el cual considera totalidad de registros correspondientes al periodo a reportar, incluyendo la totalidad de los ingresos recibidos y de los gastos efectuados por cada uno de los comités del partido desde que inicia el ejercicio y hasta el último día del trimestre a reportar de manera acumulada, en caso de partidos de nueva creación desde el reconocimiento del partido hasta el primer corte trimestral que le corresponda de conformidad con el artículo 258 del Reglamento de Fiscalización y el Artículo 78 numeral 1, incisos a) de la Ley General de Partidos Políticos.

Es importante mencionar que a través del SIF se cumple con la obligación de presentar los informes trimestrales correspondientes al Proceso Ordinario 2016, aplicable a los Partidos Políticos; de acuerdo con la normatividad se contará con un plazo máximo improrrogable para su presentación de **30** días hábiles posteriores a la conclusión del trimestre, de conformidad con lo establecido en el Artículo 235 numeral 1, inciso a) del Reglamento de Fiscalización y considerando que la omisión de los Informes trimestrales, pese a ser de carácter informativo, constituye una infracción que podrá ser acreedora a una sanción conforme a la normatividad.

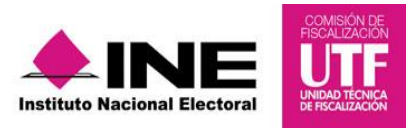

# 1. Generar Informe

Los perfiles que pueden generar y envían el informe, son el **Capturista y Responsable de Finanzas**.

Realiza el siguiente procedimiento, para obtener el Informe Trimestral (IT):

Paso 1: Ingresa al proceso Ordinario.

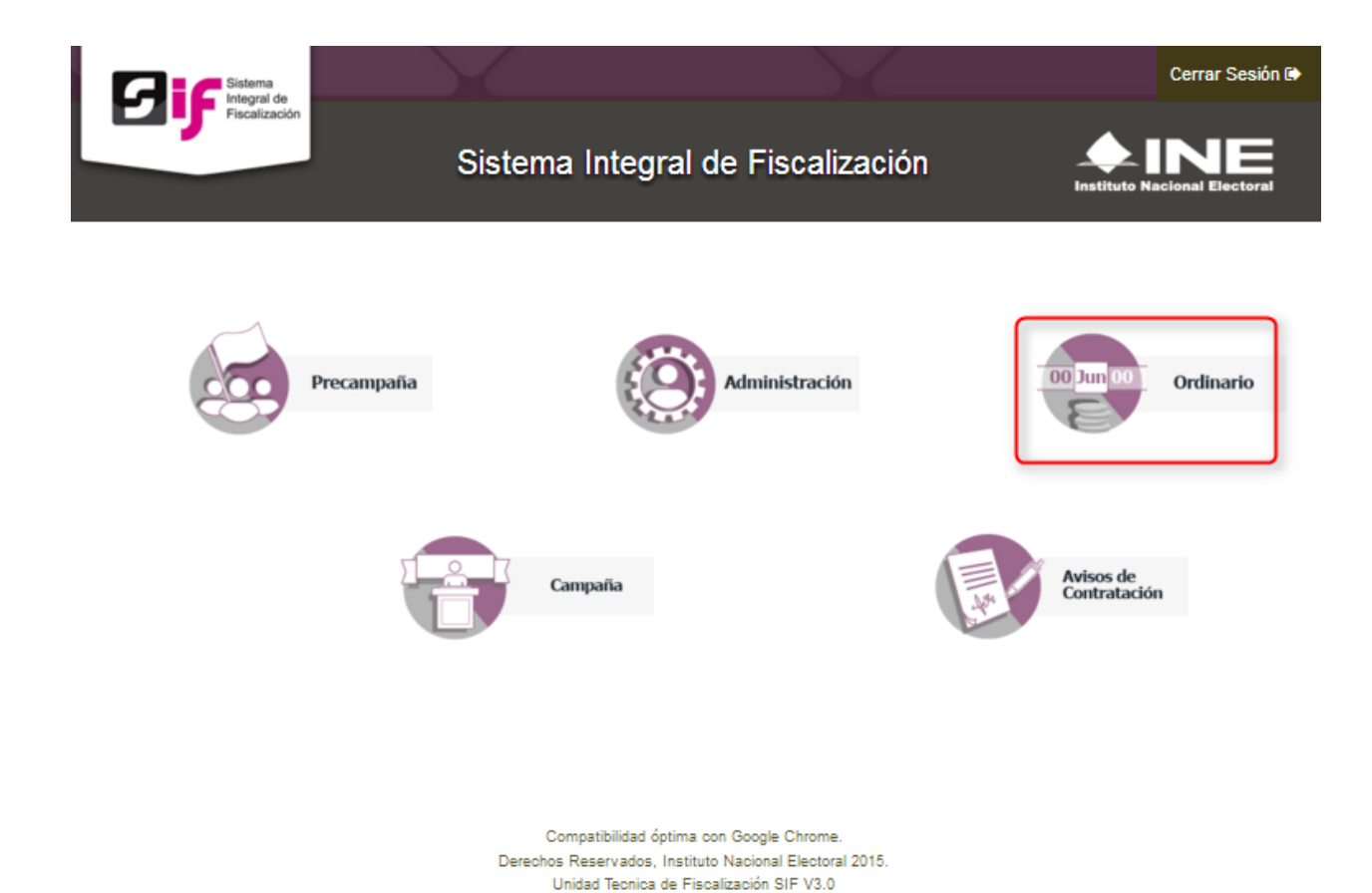

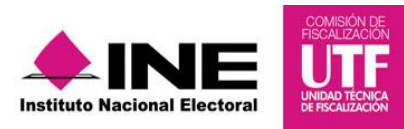

Paso 2: Selecciona la contabilidad a trabajar.

|                             | Hola shakespear<br>o | Hola shakespeare.capu.ext1/Capturista • Volver al menú inicio |                         |                           |                                        |                                                          |                                              |                      |                           |
|-----------------------------|----------------------|---------------------------------------------------------------|-------------------------|---------------------------|----------------------------------------|----------------------------------------------------------|----------------------------------------------|----------------------|---------------------------|
| 00 Jun 00 j                 | Operaciones a        | trabajar                                                      |                         |                           |                                        |                                                          |                                              | Cons                 | ulta   Captura   Modifica |
| B                           | Búsqueda de op       | eraciones                                                     |                         |                           |                                        |                                                          |                                              |                      |                           |
| 🏫 Inicio                    | Selecciona uno o var | rios filtros de búsqueda para lo                              | calizar las contabilida | ades que deseas trabajar. |                                        |                                                          |                                              |                      |                           |
| Operaciones                 | Ambito:              |                                                               |                         | Enti                      | dad:                                   |                                                          | Comité:                                      |                      |                           |
| Registro Contable           | SELECCIONA           |                                                               |                         | ✓ SE                      | LECCIONA                               |                                                          | <ul> <li>COMITE EJECUTIVO ESTATAL</li> </ul> |                      | ~                         |
| Carga por lotes Operaciones |                      |                                                               |                         |                           | Q Buscar                               |                                                          |                                              |                      |                           |
| Catálogos 🗸                 |                      |                                                               |                         |                           |                                        |                                                          |                                              |                      |                           |
| Reportes contables 🗸 🗸      | Presiona el icono en | Acciones para comenzar a tra                                  | abajar.                 |                           |                                        |                                                          |                                              |                      |                           |
| Informes 🗸                  |                      |                                                               |                         |                           |                                        |                                                          |                                              |                      |                           |
|                             |                      |                                                               |                         |                           | Total de registros: 32 Página 1 de 4 K | ○ 1 2 3 4 > > 10 •                                       |                                              |                      |                           |
|                             | Acciones             | ID Contabilidad 🔱                                             | Âmbito <sup>†</sup> ∔   | Entidad 14                | Comité del Partido †                   | Fecha de creación 🗘                                      | Fecha inicio de operación 1                  | Tipo Contabilidad 14 | Estatus 14                |
|                             |                      | 337                                                           | LOCAL                   | QUINTANA ROO              | COMITE EJECUTIVO ESTATAL               | 21/12/2015                                               | 01/01/2015                                   | REGULAR              | ACTIVO                    |
|                             |                      | 505                                                           | LOCAL                   | AGUASCALIENTES            | COMITE EJECUTIVO ESTATAL               | 22/12/2015                                               | 01/01/2015                                   | REGULAR              | ACTIVO                    |
|                             | •                    | 506                                                           | LOCAL                   | BAJA CALIFORNIA           | COMITE EJECUTIVO ESTATAL               | 22/12/2015                                               | 01/01/2015                                   | REGULAR              | ACTIVO                    |
|                             | •                    | 507                                                           | LOCAL                   | BAJA CALIFORNIA SUR       | COMITE EJECUTIVO ESTATAL               | 22/12/2015                                               | 01/01/2015                                   | REGULAR              | ACTIVO                    |
|                             | •                    | 508                                                           | LOCAL                   | CAMPECHE                  | COMITE EJECUTIVO ESTATAL               | 22/12/2015                                               | 01/01/2015                                   | REGULAR              | ACTIVO                    |
|                             | •                    | 509                                                           | LOCAL                   | COAHUILA                  | COMITE EJECUTIVO ESTATAL               | 22/12/2015                                               | 01/01/2015                                   | REGULAR              | ACTIVO                    |
|                             |                      | 510                                                           | LOCAL                   | COLIMA                    | COMITE EJECUTIVO ESTATAL               | 22/12/2015                                               | 01/01/2015                                   | REGULAR              | ACTIVO                    |
|                             | •                    | 511                                                           | LOCAL                   | CHIAPAS                   | COMITE EJECUTIVO ESTATAL               | 22/12/2015                                               | 01/01/2015                                   | REGULAR              | ACTIVO                    |
|                             | •                    | 512                                                           | LOCAL                   | CHIHUAHUA                 | COMITE EJECUTIVO ESTATAL               | 22/12/2015                                               | 01/01/2015                                   | REGULAR              | ACTIVO                    |
|                             | •                    | 513                                                           | LOCAL                   | CIUDAD DE MEXICO          | COMITE EJECUTIVO ESTATAL               | 22/12/2015                                               | 01/01/2015                                   | REGULAR              | ACTIVO                    |
|                             |                      |                                                               |                         |                           | Total de registros: 32 Página 1 de 4 K | <ul> <li> <sup>1</sup> 2 3 4 → &gt; 10 •     </li> </ul> |                                              |                      |                           |
|                             |                      |                                                               |                         |                           |                                        |                                                          |                                              |                      |                           |

**Paso 3:** Al seleccionar el módulo de informes se mostrarán los apartados a trabajar que se muestran de acuerdo con el usuario que acceda

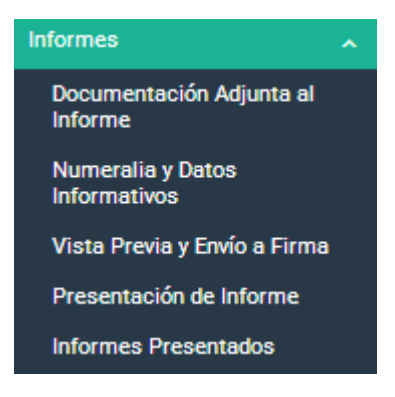

**NOTA:** Captura la información de cada una de éstas opciones, para concluir el proceso de presentación del informe.

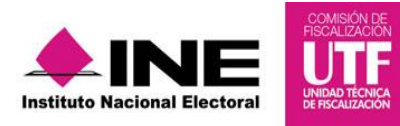

**Paso 4**. Al seleccionar cualquier apartado del informe, el sistema despliega una pantalla emergente, para elegir el tipo de informe a trabajar. En esta pantalla se muestran los campos *Ejercicio*, *Informe* y *Etapa*.

| Informe: | E                          | tapa:            |             |   |
|----------|----------------------------|------------------|-------------|---|
|          | Selección de Informe       |                  |             |   |
|          | Selecciona del menú el inf | orme a trabajar. |             |   |
|          | Ejercicio:                 | Informe:         | Etapa:      |   |
|          | 2016 V O ANUAL             |                  | TRIMESTRE 1 | ~ |
|          |                            | TRIMESTRAL       | TRIMESTRE 1 |   |
|          | Aceptar                    |                  | TRIMESTRE 2 |   |
|          |                            |                  | TRIMESTRE 3 |   |
|          |                            |                  | TRIMESTRE 4 |   |
|          |                            |                  |             |   |
|          |                            |                  |             |   |

Ejercicio. En este campo elegirás los ejercicios disponibles para trabajo o consulta.

**Informe.** En este campo selecciona el tipo de informe de ordinario a trabajar, que en este caso es *Trimestral*.

**Etapa.** En este campo elige la etapa a la que corresponde el informe, con base en los periodos establecidos con la temporalidad vigente:

- a) Trimestre 1: del 1º. de enero al 31 de marzo.
- b) Trimestre 2: del 1º. de enero al 30 de junio.
- c) Trimestre 3: del 1º. de enero al 30 de septiembre.
- d) Trimestre 4: del 1º. de enero al 31 de diciembre.

Al finalizar la selección, da clic en el botón de Aceptar.

Una vez seleccionado el tipo de informe, el sistema lo muestra en la parte superior de cada apartado. Si deseas trabajar en otro tipo de informe, selecciona el botón **Nueva Selección**, y elige nuevamente el informe a trabajar.

| Ejercicio: | Informe:   | Etapa:      | Nueva Selección |
|------------|------------|-------------|-----------------|
| 2016       | TRIMESTRAL | TRIMESTRE 4 |                 |

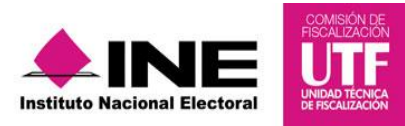

# 2. Apartados del Informe

#### 2.1 Documentación Adjunta al Informe

En este apartado se incorpora la documentación establecida en la normatividad y que se presenta con el informe a través del sistema<sup>1</sup>.

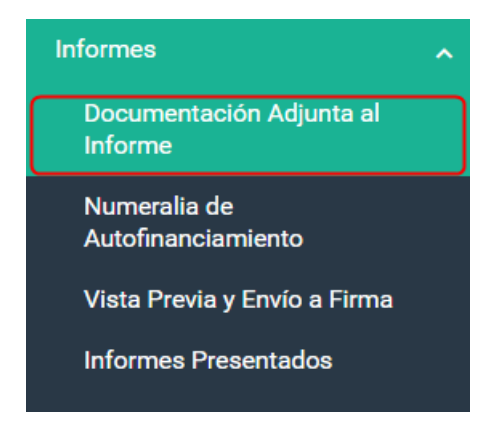

# 2.1.1. Cargar documentación adjunta al informe

Para incorporar la documentación adjunta de tu informe, realiza los siguientes pasos:

**Paso 1:** Elige en el combo el **Tipo de Clasificación** que corresponda a la documentación que adjuntaras al Informe.

| Ejercicio:                      | Informe:                             | Etapa:                                                                                                  | Nueva Selección |
|---------------------------------|--------------------------------------|----------------------------------------------------------------------------------------------------|-----------------|
| 2016                            | TRIMESTRAL                           | TRIMESTRE 4                                                                                             |                 |
|                                 |                                      |                                                                                                    |                 |
| Documentación adjunta a         | l informe                            |                                                                                                    |                 |
| El nombre del archivo puede cor | ntener los siguientes caracteres: le | tras mayúsculas y minúsculas (excepto la ñ, acentos y diéresis), números, espacios en blanco y guiones. |                 |
| Fecha de alta de documentación  | 1:                                   | *Tipo de clasificación:                                                                                 |                 |
| 19/02/2017                      |                                      | SELECCIONA                                                                                              | ~               |
| Formato:                        |                                      | SELECCIONA                                                                                              |                 |
| SIN EXTENSIONES                 |                                      | DETALLE DE ADQUISICIONES DE ACTIVO FIJO                                                                 |                 |
|                                 |                                      | REPORTE COMBINADO                                                                                       |                 |
|                                 |                                      | DETALLE DE INSTITUCIONES DE INVERSIONES                                                                 |                 |
| + Examinar 🏦 Agreg              |                                      | OTROS ADJUNTOS                                                                                          |                 |
|                                 |                                      | RETROALIMENTACIÓN AL OFICIO DE ERRORES Y OMISIONES                                                      |                 |

<sup>&</sup>lt;sup>1</sup> De conformidad con el Articulo 259, del acuerdo INE/CG/1047/2015 "Acuerdo del Consejo General del Instituto Nacional Electoral por el que se reforman y adicionan diversas disposiciones del Reglamento de Fiscalización".

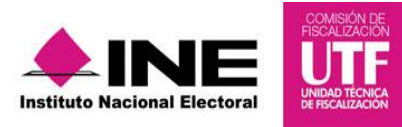

Sistema Integral de Fiscalización V3.0

Al elegir el tipo de clasificación, en el concepto "**Formato:**", el sistema muestra las extensiones permitidas para los documentos adjuntos en cada tipo de clasificación.

| Documentación adjunta al informe                                                                       |                         |  |  |
|----------------------------------------------------------------------------------------------------|-------------------------|--|--|
| El nombre del archivo puede contener los siguientes caracteres: letras mayúsculas y minúsculas (except |                         |  |  |
| Fecha de alta de documentación:                                                                        | *Tipo de clasificación: |  |  |
| 18/02/2017                                                                                             | OTROS ADJUNTOS          |  |  |
| Formato:<br>*.doc, *.docx, *.pdf, *.xls, *.xlsx                                                        |                         |  |  |

**Paso 2:** Presiona el botón **Examinar** para seleccionar documentos de tu equipo de cómputo o archivos que se deseen incorporar y que correspondan al tipo de extensiones permitidas.

| Documentación adjunta al informe                                                                                                    |                                                                                                    |
|----------------------------------------------------------------------------------------------------|----------------------------------------------------------------------------------------------------|
| El nombre del archivo puede contener los siguientes caracteres: letras n                                                                                                    | mayúsculas y minúsculas (excepto la ñ, acentos y diéresis), números, espacios en blanco y guiones.                                                                                                    |
| Fecha de alta de documentación:<br>18/02/2017                                                                                                    | *Tipo de clasificación: X<br>OTRO: OTRO: OTRO |
| Formato:<br>*.doc, *.docx, *.pdf, *.xls, *.xlsx                                                                                                    | Organizar • Nueva carpeta                                                                                                    |
| • Examinar       • Agregar       • Cancelar       • Cancelar | INE       Nombre         Este equipo       ADQUISICIONES DE ACTIVO FUO 2016.xlsx         Documentos       Escritorio         Escritorio       Escritorio         Escritorio       Escritorio         Escritorio       Música         Vídeos       Vídeos                                                                                                    |
| Nombre Archivo<br>INVENTRARIO DE ACTIVO FIJO.xlsx                                                                                                    | Windows8_OS (C:)         Total de         Windows8_OS (C:)         Total de         Windows8_OS (C:)         Mombre:         ADQUISICIONES DE ACTIVO FUO 2016.xlsx         Total de         Total de                                                                                                    |

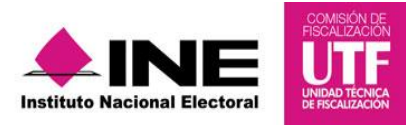

**Paso 3:** Presiona **Agregar** para que el sistema cargue los documentos y actualice la barra de Porcentaje de almacenamiento, la cual indica la capacidad que tiene el sistema para las carga de la información.

| + Examinar  | 1 Agregar       | × Cancelar          |   |  |
|-------------|-----------------|---------------------|---|--|
| ADQUISICION | ES DE ACTIVO FI | JO 2016.xlsx 76.3 K | в |  |

**Paso 4:** En la Bandeja de Documentos, se muestra la información correspondiente a los archivos incorporados, tales como:

- a) El nombre del documento.
- b) La clasificación a la que corresponde.

| 0%                              | Porcentaje de almacenamiento                                 | 1005     |  |
|---------------------------------|--------------------------------------------------------------|----------|--|
|                                 | 1%                                                           |          |  |
|                                 | Bandeja de documentos                                        |          |  |
|                                 | Total de registros: 1 Página 1 de 1 I < < <b>①</b> → >I 10 ▼ |          |  |
| Nombre Archivo                  | Clasificación                                                | Acciones |  |
| INVENTRARIO DE ACTIVO FIJO.xlsx | OTROS ADJUNTOS                                               | 0        |  |
|                                 | Total de registros: 1 Página 1 de 1 🛛 K K 🚺 🔿 🖂 🚺 🔻          |          |  |
|                                 |                                                              |          |  |

En la columna de **Acciones** el sistema permite eliminar el o los archivos que se adjuntaron en este apartado, antes de seleccionar el botón **Guardar**.

0

Para eliminar cualquier archivo, da clic en el ícono Eliminar

Paso 5: Para finalizar el procedimiento presiona el botón Guardar.

| Bandeja de documentos                             |                                                      |          |  |  |
|---------------------------------------------------|------------------------------------------------------|----------|--|--|
| Total de registros: 1 Página 1 de 1 🛛 K 🔨 🌖 🛛 🚺 🔻 |                                                      |          |  |  |
| Nombre Archivo                                    | Clasificación                                        | Acciones |  |  |
| INVENTARIO DE ACTIVO FIJO.xisx                    | INVENTARIO DE ACTIVO FIJO                            | 0        |  |  |
|                                                   | Total de registros: 1 Página 1 de 1 K < ① > > Ⅰ 10 • |          |  |  |
| Suardar                                           |                                                      |          |  |  |

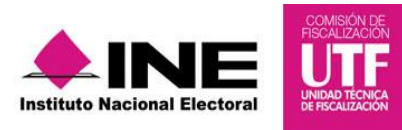

Paso 6: Una vez guardada la información, el sistema muestra el siguiente mensaje:

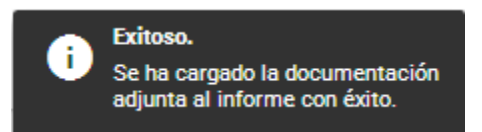

**NOTA:** El sistema permite adjuntar más documentación, siempre y cuando no se haya enviado el informe a firma, éste no se encuentre presentado, o se cuente con temporalidad.

# 2.1.2. Eliminar documentación adjunta al informe

**IMPORTANTE**: El sistema permite eliminar la documentación adjunta, siempre y cuando no se haya enviado el informe a firma, el informe se encuentre presentado, o no se cuente con temporalidad en la contabilidad. Si deseas eliminar la documentación, sigue los siguientes pasos:

Paso 1: Presiona la opción Elimina del menú de tareas.

| Documentación adju               | unta al informe |                              | Captura   Consulta   Elimina |
|----------------------------------|-----------------|------------------------------|------------------------------|
| Los datos con (*) son requeridos |                 |                              |                              |
| Ejercicio:                       | Informe:        | Etapa:                       | Nueva Selección              |
| 2016                             | TRIMESTRAL      | TRIMESTRE 4                  |                              |
|                                  |                 |                              |                              |
|                                  |                 | Captura   Consulta   Elimina |                              |

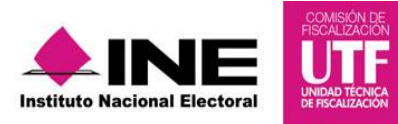

**Paso 2:** En la **Bandeja de documentos** se observa la documentación ingresada y del lado izquierdo selecciona el botón de acción para señalar la documentación que deseas eliminar. Al finalizar da clic en **Eliminar Selección**.

| Etapa:                                                | Nueva Selección                                                                                                    |
|-------------------------------------------------------|----------------------------------------------------------------------------------------------------|
| TRIMESTRE 4                                           |                                                                                                    |
|                                                       |                                                                                                    |
|                                                       |                                                                                                    |
|                                                       |                                                                                                    |
| ~                                                     |                                                                                                    |
| Bandeja de documentos                                 |                                                                                                    |
| Total de registros: 2 Página 1 de 1 I< < 1 → >I 10 •  |                                                                                                    |
| Clasificación                                         | Fecha Alta                                                                                                    |
| DETALLE DE ADQUISICIONES DE ACTIVO FIJO               | 19-02-2017 16:09:25                                                                                                    |
| OTROS ADJUNTOS                                        | 19-02-2017 16:10:55                                                                                                    |
| Total de registros: 2 Página 1 de 1 I < < 1 > >I 10 • |                                                                                                    |
| Eliminar Selección                                    |                                                                                                    |
|                                                       | Etapa:         TRIMESTRE 4         V         Eandeja de documentos         Total de registros: 2       Página 1 de 1       I < < 1 > > 1       I < < 1 |

Paso 3: Presiona Aceptar para confirmar la acción de eliminar.

| Document                                                | ación adjunta al informe                          |                                                                                                    |           | Captura   Cons |
|---------------------------------------------------------|---------------------------------------------------|----------------------------------------------------------------------------------------------------|-----------|----------------|
|                                                         |                                                   |                                                                                                    |           |                |
| Ejercicio:<br>2016<br>Document<br>*Tipo de cla<br>TODAS | Informe:<br>TRIMESTRA<br>ación adjunta al informe | Etapa:<br>TRIMESTRE 4<br>Eliminar documentación adjunta<br>La información será eliminada. ¿Deseas continuar?<br>Aceptar Cancelar | v         | Nueva Sele     |
|                                                         |                                                   |                                                                                                    |           |                |
|                                                         |                                                   |                                                                                                    | > >  10 • |                |
|                                                         | Nombre Archivo                                    | Clasificación                                                                                                    |           | Fecha Alta     |
|                                                         |                                                   |                                                                                                    |           |                |
|                                                         |                                                   |                                                                                                    |           |                |
|                                                         |                                                   |                                                                                                    | > >  10 • |                |

Paso 4: Una vez eliminada la documentación, el sistema muestra el siguiente mensaje:

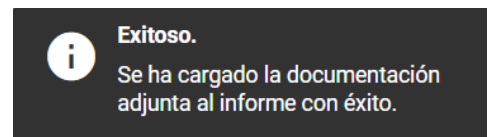

#### 2.1.3. Documentación adjunta derivada del oficio de errores y omisiones

En los periodos trimestrales subsecuentes, adjunta la documentación solicitada a través del oficio de errores y omisiones emitido por la Dirección de Auditoría de la Unidad Técnica de Fiscalización, relativo a las observaciones emitidas en el trimestre anterior.

Para incorporar la documentación adjunta al informe, correspondiente a observaciones del trimestre anterior, ingresa a **Documentación Adjunta al Informe**, y realiza los siguientes pasos:

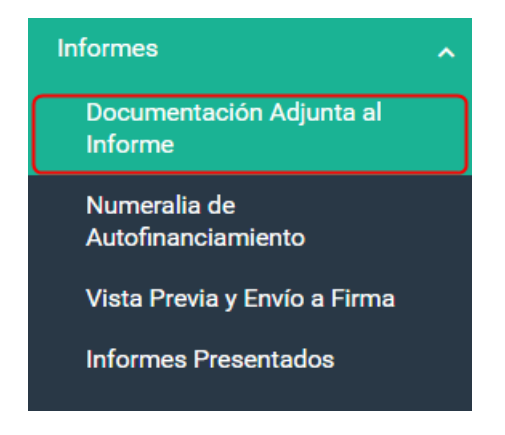

**Paso 1:** Selecciona el Ejercicio, Tipo y Etapa a la que corresponde el informe a trabajar, que en este ejemplo será el **Trimestre 4**, y presiona el botón **Aceptar**.

| Informe:                     | I                         | Etapa:                          |                       |   |                            |
|------------------------------|---------------------------|---------------------------------|-----------------------|---|----------------------------|
| TRIMESTR                     | Selección de Informe      |                                 |                       |   |                            |
|                              | Selecciona del menú el ir | nforme a trabajar.              |                       |   |                            |
| adjunta al informe           | Ejercicio:<br>2016 ~      | Informe:<br>ANUAL<br>TRIMESTRAL | Etapa:<br>TRIMESTRE 4 | ~ |                            |
| vo puede contener los siguie |                           |                                 |                       |   | úmeros, espacios en blanco |
| cumentación:                 |                           | Aceptar                         |                       | _ |                            |
|                              |                           |                                 |                       |   |                            |

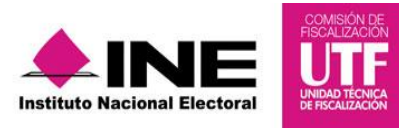

Paso 2: En el combo Tipo de Clasificación, selecciona la opción *Retroalimentación al oficio de errores y omisiones.* 

| Ejercicio:                      | Informe:                                                                                                    | Etapa:                                             | Nueva Selección |  |  |
|---------------------------------|----------------------------------------------------------------------------------------------------|----------------------------------------------------|-----------------|--|--|
| 2016                            | TRIMESTRAL                                                                                                    | TRIMESTRE 4                                        |                 |  |  |
|                                 |                                                                                                    |                                                    |                 |  |  |
| Documentación adjunta a         | l informe                                                                                                    |                                                    |                 |  |  |
| El nombre del archivo puede co  | El nombre del archivo puede contener los siguientes caracteres: letras mayúsculas y minúsculas (excepto la ñ, acentos y diéresis), números, espacios en blanco y guiones. |                                                    |                 |  |  |
| Fecha de alta de documentación: |                                                                                                    | *Tipo de clasificación:                            |                 |  |  |
| 19/02/2017                      |                                                                                                    | SELECCIONA                                         | ~               |  |  |
| Formato:                        |                                                                                                    | SELECCIONA                                         |                 |  |  |
| SIN EXTENSIONES                 |                                                                                                    | DETALLE DE ADQUISICIONES DE ACTIVO FIJO            |                 |  |  |
|                                 |                                                                                                    | REPORTE COMBINADO                                  |                 |  |  |
|                                 |                                                                                                    | DETALLE DE INSTITUCIONES DE INVERSIONES            |                 |  |  |
| + Examinar 🏦 Agreg              |                                                                                                    | OTROS ADJUNTOS                                     |                 |  |  |
|                                 |                                                                                                    | RETROALIMENTACIÓN AL OFICIO DE ERRORES Y OMISIONES |                 |  |  |

Paso 3: Se muestra la Metodología para el nombramiento de los archivos de la documentación adjunta anexa a la presentación del Informe.

Lee con atención las instrucciones del llenado de la metodología y presiona el botón Siguiente.

| Metodología para el nombramiento de los archivos                                                                                                    |   |
|----------------------------------------------------------------------------------------------------|---|
| Esta clasificación permite la carga de la documentación correspondiente a la contestación del Oficio de Errores y Omisiones, que no es de<br>índole contable.                                                                                                    | ^ |
| Para identificar el origen de la documentación que sea cargada en esta clasificación, deberá de indicarse a partir del nombre de los archivos,<br>el número de oficio y la especificación del número(s) de observación(es) correspondiente(s), como se detalla a continuación:                                                                          |   |
| 1. Número de oficio                                                                                                    | I |
| 2. Abreviatura "OBS"                                                                                                    | 1 |
| 3. Número de observación inicial                                                                                                    | 1 |
| 4. Número de observación final                                                                                                    |   |
| Nota: Cada dato deberá ser separado por un guion bajo.                                                                                                    | l |
| Ejemplos:                                                                                                    |   |
| 1) Una observación:                                                                                                    |   |
| INE-UTF-DA-L-4512-16_0BS_1                                                                                                    |   |
| 2) Varias observaciones:                                                                                                    |   |
| INE-UTF-DA-L-4512-16_0BS_1_A_5                                                                                                    |   |
| 3) Observaciones que no son consecutivas:                                                                                                    | I |
| INE-UTF-DA-F-4512-15_0BS_1_3_5                                                                                                    |   |
| Nota: El signo de "/" (diagonal) que forma parte del número de oficio que deberá incluirse en el nombre de los archivos de esta clasificación,<br>deberá ser reemplazado por el signo "-" (guion medio), debido a que éste no es considerado como un carácter permitido para el<br>nombramiento de los archivos en el sistema.<br>Siguiente<br>Cancelar |   |

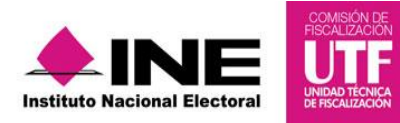

**Paso 4:** Aparece un mensaje de confirmación, en el que manifiestas que la información que estás incorporando, corresponde a la contestación al oficio de errores y omisiones, la cual no es de índole contable, si estás de acuerdo presiona **Aceptar**.

| Númer   | o de observación final                                                                                                    |       |
|---------|----------------------------------------------------------------------------------------------------|-------|
| ota: C  | Manifiasta que la documentación que se adjuntará corresponde a la contestación del Oficio de                                                           | ^     |
| emple   | Maninesto que la documentación que se aujuntara conesponde a la contestación del onció de                                                              | - 185 |
| Line    | Errores y Omisiones cuya indole no se considera contable; la cual respeta la metodologia para el<br>nombramiento de los archivos de esta clasificación | - 185 |
| Una     |                                                                                                    |       |
| IE-UT   | Aceptar                                                                                                    |       |
|         | Cancelar                                                                                                    |       |
| Varia   |                                                                                                    | · -   |
| IE-UTF- | DA-L-4512-16_OBS_1_A_5                                                                                                    |       |

**Paso 5:** Presiona el botón de **Examinar** para seleccionar el archivo que deseas incorporar como parte de la contestación al oficio de errores y omisiones estipulado por la dirección de auditoría.

| El nombre del archivo puede contener los siguientes | caracteres: letras mayúsculas y | minúsculas (excepto la ŕ                                                                                         | ñ, acentos y diéresis), núm     | eros, espacios en   | blanco y guiones. |     |
|-----------------------------------------------------|---------------------------------|----------------------------------------------------------------------------------------------------|---------------------------------|---------------------|-------------------|-----|
| Fecha de alta de documentación:                     | *Tipo de clasificació           | ón:                                                                                                    |                                 |                     |                   |     |
| 19/02/2017                                          | RETROALIMENTAC                  | CIÓN AL OFICIO DE ERRO                                                                                           | ORES Y OMISIONES                |                     |                   | ~   |
| Formato:                                            | 9                               |                                                                                                    | Abrir                           |                     |                   | ×   |
| *.doc, *.docx, *.pdf, *.xls, *.xlsx                 | ٠ ا                             | 🃎 → ↑ 👢 « Docu 🕨                                                                                                 | DOCUMENTACIÓN V                 | 🖒 🛛 Buscar en D     | OCUMENTACIÓN 🖌    | P   |
|                                                     | Orga                            | nizar 🔹 Nueva carpeta                                                                                            |                                 |                     | II • 🔲 (          | 2   |
|                                                     |                                 | scritorio                                                                                                    | Nombre                          |                     | Fecha de modifica | . 1 |
| 🕂 Examinar 🟦 Agregar 🛛 🐼 Cancelar                   | •3                              | Grupo en el hogar                                                                                                | ADQUISICIONES DE A              | TIVO FIJO 2016.xlsx | 21/01/2017 11:34  |     |
|                                                     | l. I.                           | INE                                                                                                    | INE-UT-DA-L-4519-16             | OBS_1_A_13.xlsx     | 21/01/2017 11:34  | ł   |
|                                                     |                                 | .oracle_jre_usage                                                                                                |                                 |                     |                   |     |
|                                                     |                                 | .swt                                                                                                    |                                 |                     |                   |     |
|                                                     |                                 | Búsquedas                                                                                                    |                                 |                     |                   |     |
| %                                                   |                                 | Búsquedas<br>Contactos                                                                                           |                                 |                     |                   |     |
| %                                                   |                                 | Búsquedas<br>Contactos<br>Descargas                                                                              |                                 |                     |                   |     |
| %                                                   | ji k<br>ji<br>ji<br>ji<br>ji    | Búsquedas<br>Contactos<br>Descargas<br>Documentos                                                                |                                 |                     |                   |     |
| 0%                                                  |                                 | Búsquedas<br>Contactos<br>Descargas<br>Documentos<br>Escritorio                                                  |                                 |                     |                   |     |
| 0%                                                  | Total de registr                | Búsquedas<br>Contactos<br>Descargas<br>Documentos<br>Escritorio<br>Favoritos<br>Imágenes                         | <                               |                     |                   | >   |
| 0%                                                  | Total de registr                | Búsquedas     Contactos     Descargas     Documentos     Escritorio     Favoritos     Imágenes     Nombre: INE-I | <<br>UT-DA-L-4519-16_0BS_1_A_13 | xlsx v Todos I      | os archivos       | ~   |

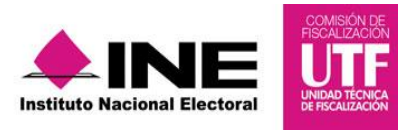

# Paso 6: Presiona Agregar para adjuntar la documentación.

#### Formato:

\*.doc, \*.docx, \*.pdf, \*.xls, \*.xlsx

| + Examinar    | 1 Agregar      | × Cancelar        |  |
|---------------|----------------|-------------------|--|
| INE-UT-DA-L-4 | 519-16_0BS_1_A | A_13.xlsx 76.3 KB |  |

# Paso 7: Para concluir con el procedimiento, presiona Guardar.

| Fecha de alta de documentación:                 | *Tipo de clasificación:                               |          |
|-------------------------------------------------|-------------------------------------------------------|----------|
| 19/02/2017                                      | RETROALIMENTACIÓN AL OFICIO DE ERRORES Y OMISIONES    | s ~      |
| Formato:<br>*.doc, *.docx, *.pdf, *.xls, *.xlsx |                                                       |          |
| 🕂 Examinar 🏦 Agregar 🛞 Cancelar                 |                                                       |          |
| 0%                                              | Porcentaje de almacenamiento                          | 100%     |
|                                                 | 1%                                                    |          |
|                                                 | Bandeja de documentos                                 |          |
| Tota                                            | al de registros: 1 Página 1 de 1 🛛 K < 🊺 💈 🖓 🗍        | 10 •     |
| Nombre Archivo                                  | Clasificación                                         | Acciones |
| INE-UT-DA-L-4519-16_OBS_1_A_13.xlsx             | RETROALIMENTACIÓN AL OFICIO DE ERRORES Y<br>OMISIONES | 0        |
| Tota                                            | al de registros: 1 🛛 Página 1 de 1 🔢 K < 🊺 💈 🖂 🏾      | 10 🔻     |
|                                                 | Suardar                                               |          |

Paso 8: Una vez guardada la documentación, el sistema muestra el siguiente mensaje:

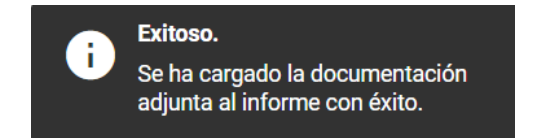

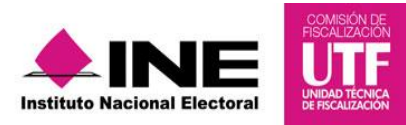

# 2.2 Numeralia de Autofinanciamiento

#### 2.2.1. Captura del apartado numeralia de autofinanciamiento

Ingresa el dato correspondiente a la cantidad de eventos que se realizaron, los cuales se están vinculados a los conceptos de ingresos por **Autofinanciamiento**. Adicionalmente, captura de forma opcional, los montos del apartado **Datos Informativos**.

Paso 1: Selecciona el apartado Numeralia Autofinanciamiento.

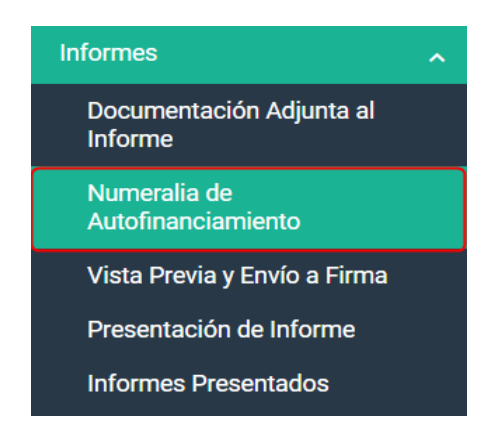

Paso 2: En la sección Detalle de ingresos por autofinanciamiento, en los campos de la columna Cantidad (No.), captura el número de eventos realizados por concepto de autofinanciamiento, es obligatorio el llenado de éstos campos cuando en la columna Monto (\$), se muestren importes mayores a cero.

| Detalle de ingresos por autofinanciamiento |                 |           |  |  |
|--------------------------------------------|-----------------|-----------|--|--|
| Concepto                                   | Cantidad(No.)   | Monto \$  |  |  |
| 1. CONFERENCIAS                            | 1               | 78,099.78 |  |  |
| 2. ESPECTÁCULOS                            | 2               | 79,101.79 |  |  |
| 3. RIFAS                                   | Dato necesario. | 80,103.80 |  |  |
| 4. SORTEOS                                 | 2               | 81,105.81 |  |  |
| 5. EVENTOS CULTURALES                      | 4               | 82,107.82 |  |  |
| 6. VENTAS EDITORIALES                      | 6               | 83,109.83 |  |  |
| 7. VENTAS DE BIENES PROMOCIONALES          | 7               | 84,111.84 |  |  |
| 8. VENTA DE PROPAGANDA UTILITARIA          | 8               | 85,113.85 |  |  |
| 9. VENTA DE INMUEBLES                      | 9               | 86,115.86 |  |  |
| 10. VENTA DE BIENES MUEBLES                | 1               | 87,117.87 |  |  |
| 11. VENTA DE ARTÍCULOS DE DESECHO          | 12              | 88,119.88 |  |  |
| 12. 01-800                                 | 16              | 89,121.89 |  |  |

16

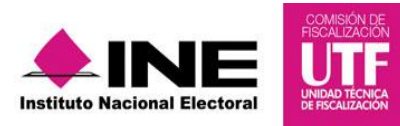

**Paso 3:** En la sección de **Gastos en campañas y frentes (informativo)**, captura los importes correspondientes a gastos efectuados *en campañas electorales locales y/o para efectos del frente.* 

| Gastos en campañas y frentes (informativo)   |          |  |  |
|----------------------------------------------|----------|--|--|
| Concepto                                     | Monto \$ |  |  |
| 1. GASTOS EN CAMPAÑAS ELECTORALES LOCALES    | 15,000   |  |  |
| 2. GASTOS REALIZADOS PARA EFECTOS DEL FRENTE | 0.00     |  |  |

**Paso 4**: Para concluir el procedimiento presiona **Guardar** para su posterior vinculación con el formato del Informe.

| Guardar |  |
|---------|--|
| Guardan |  |
|         |  |
|         |  |

Al realizar el procedimiento de forma correcta, el sistema muestra el siguiente mensaje:

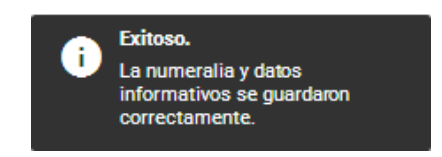

**NOTA:** El sistema permitirá modificar el apartado **Numeralia de Autofinanciamiento** ingresando a partir de la opción **Captura** del menú de tareas, siempre y cuando no se haya enviado el informe a firma, éste no se encuentre presentado, o se cuente con temporalidad.

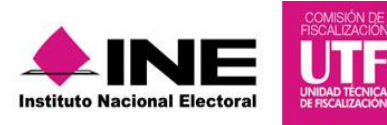

#### 2.2.2. Consulta del apartado numeralia de autofinanciamiento

Para revisar la información registrada en el apartado **Numeralia de Autofinanciamiento**, selecciona la opción **Consulta** del menú de tareas.

| Numeralia de autof        | Consulta   Captura     |                              |                 |
|---------------------------|------------------------|------------------------------|-----------------|
| <b>Ejercicio:</b><br>2016 | Informe:<br>TRIMESTRAL | <b>Etapa:</b><br>TRIMESTRE 4 | Nueva Selección |
|                           |                        |                              |                 |
|                           |                        | Consulta   Captura           |                 |

# 2.3 Vista Previa y Envío a Firma

En este apartado se muestran las secciones del Informe Trimestral, el Anexo de Otros Ingresos y Otros Gastos, de acuerdo al periodo y tipo de informe seleccionado.

Los datos de la vista previa se actualizan y calculan de manera automática con base en los registros contables efectuados en el periodo correspondiente.

#### 2.3.1 Consulta de la vista previa del informe

Paso 1: Selecciona el apartado Vista Previa y Envío a Firma.

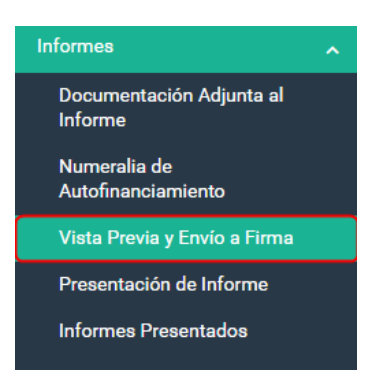

**NOTA:** Los datos del informe y sus anexos **no son editables**, debido a que el informe y su anexo son generados automáticamente por el sistema.

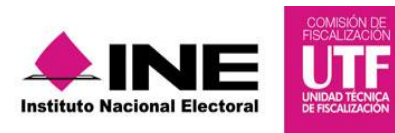

# Paso 2: Elige la sección del informe o anexo que desees consultar.

#### Vista previa del informe

| Elige la sección del informe que deseas revisar:                            |   |
|-----------------------------------------------------------------------------|---|
| TODAS                                                                       | ~ |
| TODAS                                                                       | - |
| INFORME                                                                     |   |
| I. DATOS DE IDENTIFICACIÓN                                                  |   |
| II. RESUMEN                                                                 |   |
| III. INTEGRACIÓN DE INGRESOS, EGRESOS Y TRANFERENCIAS                       |   |
| IV. DETALLE DE INGRESOS                                                     |   |
| V. DETALLE DE INGRESOS POR TRANSFERENCIAS                                   |   |
| VI. DETALLE DE GASTOS                                                       |   |
| VII. DETALLE DE EGRESOS POR TRANSFERENCIAS                                  |   |
| VIII. DETALLE DE ADQUISICIONES DE ACTIVO FIJO                               |   |
| IX. DATOS INFORMATIVOS                                                      |   |
| ANEXO OTROS INGRESOS OTROS GASTOS                                           |   |
| I. DATOS DE IDENTIFICACIÓN                                                  |   |
| II. DETALLE DE OTROS INGRESOS                                               |   |
| III. DETALLE DE OTROS GASTOS DE PROCESOS INTERNOS DE SELECCIÓN A DIRIGENTES |   |
| IV. DETALLE DE OTROS GASTOS DE SERVICIOS GENERALES                          | • |
|                                                                             |   |

# O selecciona la opción Todas para mostrar el informe completo.

| Vista previa del informe<br>Elige la sección del informe que deseas revisar:<br>TODAS |              | ~                                                                    |                    |                |
|---------------------------------------------------------------------------------------|--------------|----------------------------------------------------------------------|--------------------|----------------|
| II. RESUMEN                                                                           |              |                                                                      |                    |                |
|                                                                                       |              |                                                                      | MONTO (            | \$)            |
| A. TOTAL DE INGRESOS                                                                  |              |                                                                      |                    | 3,608,433.05   |
| B. TOTAL DE EGRESOS                                                                   |              |                                                                      |                    | 107,948,502.43 |
| C. DIFERENCIA DE INGRESOS Y EGRESOS (C=A-B)                                           |              |                                                                      |                    | 104,340,069.38 |
| III. INTEGRACIÓN DE INGRESOS, EGRESOS Y TRANSFERENCIAS                                | MONTO (\$)   | QASTOS                                                               |                    | MONTO (\$)     |
| 1. SALDO INICIAL *                                                                    | 0.00         | 1. EN ACTIVIDADES ORDINARIAS PERMANENTES *                           |                    | 34,380,591.80  |
| 2. FINANCIAMIENTO PÚBLICO *                                                           | 222,046.22   | 2. POR ACTIVIDADES ESPECÍFICAS *                                     |                    | 27,702,277.02  |
| 3. APORTACIONES DE MILITANTES *                                                       | 153,001.53   | 3. DE CAPACITACIÓN, PROMOCIÓN Y DESARROLLO DEL LIDERAZO<br>MUJERES * | GO POLÍTICO DE LAS | 38,475,384.75  |
| 4. AUTOFINANCIAMIENTO *                                                               | 1,184,579.83 |                                                                      |                    |                |
| 5. RENDIMIENTOS FINANCIEROS, FONDOS Y FIDEICOMISOS *                                  | 282,002.82   |                                                                      |                    |                |
| 6. OTROS INGRESOS **                                                                  | 92,127.92    |                                                                      | SUBTOTAL DE GASTOS | 100 558 253 57 |

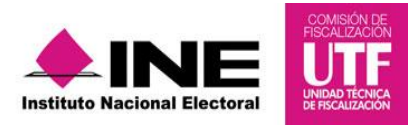

#### I. Datos de Identificación

Al escoger la sección, el sistema muestra los siguientes campos correspondientes a los datos de identificación del partido político nacional o local, así como los datos que identifican el ejercicio, trimestre, fecha y hora de generación del informe.

| I. DATOS DE IDENTIFICACIÓN                     |                              |                                               |                    |                     |
|------------------------------------------------|------------------------------|-----------------------------------------------|--------------------|---------------------|
| 1. COMITÉ:                                     |                              |                                               |                    |                     |
| COMITE EJECUTIVO ESTATAL                       |                              |                                               |                    |                     |
| 2. PARTIDO POLÍTICO:                           |                              | 3. SIGLAS:                                    | 4. ENTIDAD:        |                     |
| NUEVA ALIANZA                                  |                              | NUEVA ALIANZA                                 | SAN LUIS POTOSI    |                     |
| 5. EJERCICIO:<br>2016                          | 6. TRIMESTRE:<br>TRIMESTRE 4 | 7. PERIODO:<br>01/01/2016<br>FECHA DE INICIO* | 31/12/2<br>FECHA D | 2016<br>DE TÉRMINO* |
| 8. FECHA Y HORA DE GENERACIÓN: 9. FECHA Y HORA | DE PRESENTACIÓN:             |                                               |                    |                     |
| 19/02/2017 18:23:02                            |                              |                                               |                    |                     |
| 10. IDENTIFICADOR DE CONTABILIDAD:             | 11 NO DE FOLIO               |                                               |                    |                     |
| 527                                            |                              |                                               |                    |                     |
| (*) Periodos acumulados                        |                              |                                               |                    |                     |

#### II. Resumen

Se muestra los importes correspondientes al total de Ingresos y Egresos registrados en la contabilidad del partido político, correspondientes al trimestre que se esté consultando<sup>2</sup>; así como refleja la diferencia entre estos dos conceptos.

| II. RESUMEN                                 |                 |   |
|---------------------------------------------|-----------------|---|
|                                             | MONTO (\$)      |   |
| A. TOTAL DE INGRESOS                        | 3,608,433.05    |   |
| B. TOTAL DE EGRESOS                         | 107,948,502.43  |   |
| C. DIFERENCIA DE INGRESOS Y EGRESOS (C=A-B) | -104,340,069.38 |   |
|                                             |                 | , |

#### III. Integración de Ingresos, Egresos y Transferencias

Aparecen los rubros y los importes que componen el **Total de Ingresos** (Ingresos + Ingresos por Transferencias), y el **Total de Egresos** (Gastos + Egresos por Transferencias) registrados en la contabilidad del partido político, de acuerdo al trimestre que hayas seleccionado.

<sup>&</sup>lt;sup>2</sup> Los importes mostrados en vista previa son por periodos acumulados.

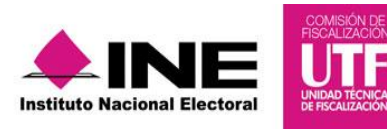

| III. INTEGRACIÓN DE INGRESOS, EGRESOS Y TRANSFERENCIAS |            |                                                                                       |              |
|--------------------------------------------------------|------------|---------------------------------------------------------------------------------------|--------------|
| INGRESOS                                               | MONTO (\$) | GASTOS                                                                                | MONTO (\$)   |
| 1. SALDO INICIAL *                                     | 0.00       | 1. EN ACTIVIDADES ORDINARIAS PERMANENTES *                                            | 1,559,800.00 |
| 2. FINANCIAMIENTO PÚBLICO *                            | 6,300.00   | 2. POR ACTIVIDADES ESPECÍFICAS *                                                      | 1,757,700.00 |
| 3. APORTACIONES DE MILITANTES *                        | 4,700.00   | 3. DE CAPACITACIÓN, PROMOCIÓN Y DESARROLLO DEL LIDERAZGO POLÍTICO DE<br>LAS MUJERES * | 2,722,500.00 |
| 4. AUTOFINANCIAMIENTO *                                | 55,100.00  |                                                                                       |              |
| 5. RENDIMIENTOS FINANCIEROS, FONDOS Y FIDEICOMISOS *   | 12,000.00  |                                                                                       |              |
| 6. OTROS INGRESOS **                                   | 4,200.00   | SUBTOTAL DE GASTOS                                                                    | 6,040,000.00 |
| SUBTOTAL DE INGRESOS                                   | 82,300.00  |                                                                                       |              |
| INGRESOS POR TRANSFERENCIAS                            |            | EGRESOS POR TRANSFERENCIAS                                                            |              |
| 1. TRANSFERENCIAS DE OTROS ÓRGANOS DEL PARTIDO *       | 47,500.00  | 1. TRANSFERENCIAS *                                                                   | 532,500.00   |
| 2. TRANSFERENCIAS DE RECURSOS FEDERALES *              | 21,800.00  |                                                                                       |              |
| SUBTOTAL DE INGRESOS POR TRANSFERENCIAS                | 69,300.00  |                                                                                       |              |
|                                                        |            | SUBTOTAL DE EGRESOS POR TRANSFERENCIAS                                                | 532,500.00   |
| TOTAL DE INGRESOS                                      | 151,600.00 | TOTAL DE EGRESOS                                                                      | 6,572,500.00 |
| (*) Desglosado en el detalle correspondiente           |            |                                                                                       |              |
| (**) Detalle en el anexo correspondiente               |            |                                                                                       |              |

#### IV. Detalle de Ingresos

Se encuentran los conceptos e importes que componen el **Subtotal de Ingresos** mostrado en la sección III, adicionalmente, en esta sección muestra en el numeral 3. Por Autofinanciamiento, la cantidad de eventos que capturaste en el apartado **Numeralia de Autofinanciamiento**.

| IV. DETALLE DE INGRESOS                                                                                                    |                                          |                                                   |
|----------------------------------------------------------------------------------------------------|------------------------------------------|---------------------------------------------------|
| 1. SALDO INICIAL                                                                                                    |                                          |                                                   |
| CONCEPTO                                                                                                    |                                          | MONTO (\$)                                        |
| 1. CAJA                                                                                                    |                                          | 0.00                                              |
| 2 BANCOS                                                                                                    |                                          |                                                   |
|                                                                                                    |                                          | 0.00                                              |
| 3. INVERSIONES EN INSTRUMENTOS FINANCIEROS                                                                                                    |                                          | 0.00                                              |
| SUBTOTAL                                                                                                    |                                          | 0.00                                              |
|                                                                                                    |                                          | 0.00                                              |
| 2. FINANCIAMIEN I O PUBLICO                                                                                                    |                                          |                                                   |
| CONCEPTO                                                                                                    |                                          | MONTO (S)                                         |
| 1. PARA ACTIVIDADES ORDINARIAS PERMANENTES                                                                                                    |                                          | 2,000.00                                          |
| 2. PARA ACTIVIDADES ESPECÍFICAS                                                                                                    |                                          | 2,100.00                                          |
| 3. PARA GASTOS DE CAMPAÑA                                                                                                    |                                          | 2,200.00                                          |
| SUBTOTAL                                                                                                    |                                          | 6.300.00                                          |
|                                                                                                    |                                          | ·                                                 |
|                                                                                                    |                                          | MONTO (8)                                         |
| TPO DE APORTACIÓN                                                                                                    | NU. APORTANTES                           | MONTO (S)                                         |
| 1. EFECTIVO                                                                                                    | 1                                        | 2,300.00                                          |
| 2. ESPECIE                                                                                                    | 1                                        | 2,400.00                                          |
| SUBTOTAL *                                                                                                    | 2                                        | 4,700.00                                          |
| (*)Un mismo aportante puede realizar aportaciones en efectivo y en especie, por tal motivo en el subtotal No. Aportantes sólo se considera<br>o en especie. | an las aportaciones efectuadas por perso | ona, independientemente si estas fueron en efecti |

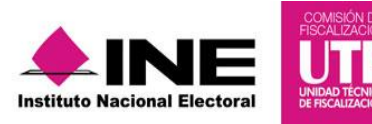

# V. Detalle Ingresos por Transferencias

Esta sección muestra los conceptos e importes que componen el **Subtotal del Detalla de Ingresos por Transferencias**, detallándolos de acuerdo a las características de cada cuenta contable.

| V. DETALLE INGRESOS POR TRANSFERENCIAS                                           |           |           |            |
|----------------------------------------------------------------------------------|-----------|-----------|------------|
| 1. DE OTROS ÓRGANOS DEL PARTIDO                                                  | EFECTIVO  | ESPECIE   | MONTO (\$) |
| DE LOS CDD'S O CDM'S (OPERACIÓN ORDINARIA)                                       | 4,300.00  | 4,400.00  | 8,700.00   |
| DE REMANENTES EN EFECTIVO DE LA CONCENTRADORA CEE                                | 4,500.00  |           | 4,500.00   |
| DE REMANENTES EN EFECTIVO DE LOS PRECANDIDATOS                                   | 4,600.00  |           | 4,600.00   |
| DE REMANENTES EN EFECTIVO DE LOS CANDIDATOS                                      | 4,700.00  |           | 4,700.00   |
| DE REMANENTES EN EFECTIVO DE LOS PRECANDIDATOS DE REPRESENTACIÓN<br>PROPORCIONAL | 4,800.00  |           | 4,800.00   |
| DE REMANENTES EN EFECTIVO DE LOS CANDIDATOS DE REPRESENTACIÓN PROPORCIONAL       | 4,900.00  |           | 4,900.00   |
| DE REMANENTES EN EFECTIVO DE LA COALICIÓN                                        | 5,000.00  |           | 5,000.00   |
| DE LA COALICIÓN (CONCENTRADORA CEE)                                              | 5,100.00  | 5,200.00  | 10,300.00  |
| SUBTOTAL                                                                         | 37,900.00 | 9,600.00  | 47,500.00  |
| 2. DE RECURSOS FEDERALES                                                         |           |           |            |
| DEL CEN (OPERACIÓN ORDINARIA)                                                    | 5,300.00  | 5,400.00  | 10,700.00  |
| DE LOS CDE'S (OPERACIÓN ORDINARIA)                                               | 5,500.00  | 5,600.00  | 11,100.00  |
| SUBTOTAL                                                                         | 10,800.00 | 11,000.00 | 21,800.00  |
| SUBTOTAL DE INGRESOS POR TRANSFERENCIAS                                          | 48,700.00 | 20,600.00 | 69,300.00  |

# VI. Detalle de Gastos

Esta sección muestra las cuentas contables e importes que integran el Detalle de Gastos.

| VI. DETALLE DE GASTOS                                                                                                    |                                                                                 |
|----------------------------------------------------------------------------------------------------|---------------------------------------------------------------------------------|
| 1. EN ACTIVIDADES ORDINARIAS PERMANENTES<br>CONCEPTO                                                                                                    | MONTO (\$)                                                                      |
| 1. REMUNERACIONES A DIRIGENTES                                                                                                    | 3,588,035.88                                                                    |
| 2. PROCESOS INTERNOS DE SELECCIÓN DE DIRIGENTES                                                                                                    | 4,350,043.50                                                                    |
| 3. SUELDOS Y SALARIOS DEL PERSONAL                                                                                                    | 4,764,047.64                                                                    |
| 4. SERVICIOS GENERALES**                                                                                                    | 8,991,089.91                                                                    |
| 5. MATERIALES Y SUMINISTROS                                                                                                    | 9,590,095.90                                                                    |
| 6. PROPAGANDA INSTITUCIONAL                                                                                                    | 2,664,026.64                                                                    |
| 7. GASTOS FINANCIEROS                                                                                                    | 301,003.01                                                                      |
| 8. ADQUISICIONES DE ACTIVO FIJO*                                                                                                    | 132,249.32                                                                      |
| su                                                                                                    | BTOTAL 34,380,591.80                                                            |
| (*) Las adquisiciones de bienes muebles e inmuebles se deben registrar contablemente en el rubro de Activo Fijo, de conformidad con lo establecido en el Reglamento de Fiscalizació<br>Trimestral, éstos deben reportarse como gastos.<br>(**) En este rubro no se consideran los gastos por Depreciaciones de Activo Fijo, toda vez que ya fueron reportados en el rubro de Adquisiciones de Activo Fijo de informes de ejercici | in. Sin embargo, para efectos de la presentación del Informe<br>los anteriores. |

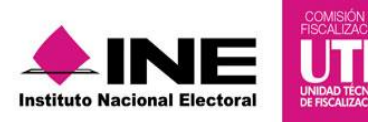

#### VII. Detalle de Egresos por Transferencias

Esta sección muestra los conceptos e importes que componen el **Subtotal de Egresos por Transferencias**, los cuales se encuentran divididos en egresos por transferencias en efectivo y en especie.

| VII. DETALLE DE EGRESOS POR TRANSFERENCIAS |            |            |            |
|--------------------------------------------|------------|------------|------------|
| EGRESOS POR TRANSFERENCIAS                 | EFECTIVO   | ESPECIE    | MONTO (\$) |
| AL CEN (OPERACIÓN ORDINARIA)               | 34,800.00  | 34,900.00  | 69,700.00  |
| A LOS CDE'S (OPERACIÓN ORDINARIA)          | 35,000.00  | 35,100.00  | 70,100.00  |
| A LOS CEE'S (CONCENTRADORA DE PRECAMPAÑA)  | 35,200.00  | 35,300.00  | 70,500.00  |
| A LOS CEE'S (CONCENTRADORA DE CAMPAÑA)     | 35,400.00  | 35,500.00  | 70,900.00  |
| A LOS CDD'S O CDM'S (OPERACIÓN ORDINARIA)  | 35,600.00  | 35,700.00  | 71,300.00  |
| DE REMANENTES EN EFECTIVO AL CEN           | 35,800.00  |            | 35,800.00  |
| DE LA COALICIÓN (CONCENTRADORA CEE)        | 35,900.00  | 36,000.00  | 71,900.00  |
| A ORGANIZACIONES SOCIALES O FRENTES        | 36,100.00  | 36,200.00  | 72,300.00  |
| TOTAL DE EGRESOS POR TRANSFERENCIAS        | 283,800.00 | 248,700.00 | 532,500.00 |

# VIII. Detalle de Adquisiciones de Activo Fijo

Esta sección muestra los conceptos e importes que componen el **Subtotal del Detalle de** Adquisiciones de Activo Fijo.

| VIII.DETALLE DE ADQUISICIONES DE ACTIVO FIJO *                                                                                                    |            |
|----------------------------------------------------------------------------------------------------|------------|
| CONCEPTO                                                                                                    | MONTO (\$) |
| 1. TERRENOS                                                                                                    | 2,300.00   |
| 2. EDIFICIOS                                                                                                    | 2,400.00   |
| 3. MOBILIARIO Y EQUIPO                                                                                                    | 2,500.00   |
| 4. EQUIPO DE TRANSPORTE                                                                                                    | 2,600.00   |
| 5. EQUIPO DE CÔMPUTO                                                                                                    | 2,700.00   |
| 6. EQUIPO DE SONIDO Y VIDEO                                                                                                    | 2,800.00   |
| 7. EQUIPO DE COMUNICACIÓN                                                                                                    | 2,900.00   |
| 8. MAQUINARIA                                                                                                    | 3,000.00   |
| TOTAL DE ADQUISICIONES DE ACTIVO FIJO                                                                                                    | 21,200.00  |
| (*) Es obligación del Partido Político cargar en el submenú de Documentación Adjunta al Informe el detalle de cada una de las cuentas que integran esta sección. |            |

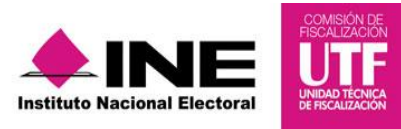

#### IX. Datos Informativos

Los importes que capturaste en la sección de Gastos en campañas y frentes (informativo), mostrada en el apartado Numeralia de Autofinanciamiento.

Adicionalmente, se muestra el nombre del Titular del Órgano Responsable de Finanzas del Comité del partido que está autorizado para la presentación del informe; el cual proviene de información contenida en el módulo **Administración** del SIF.

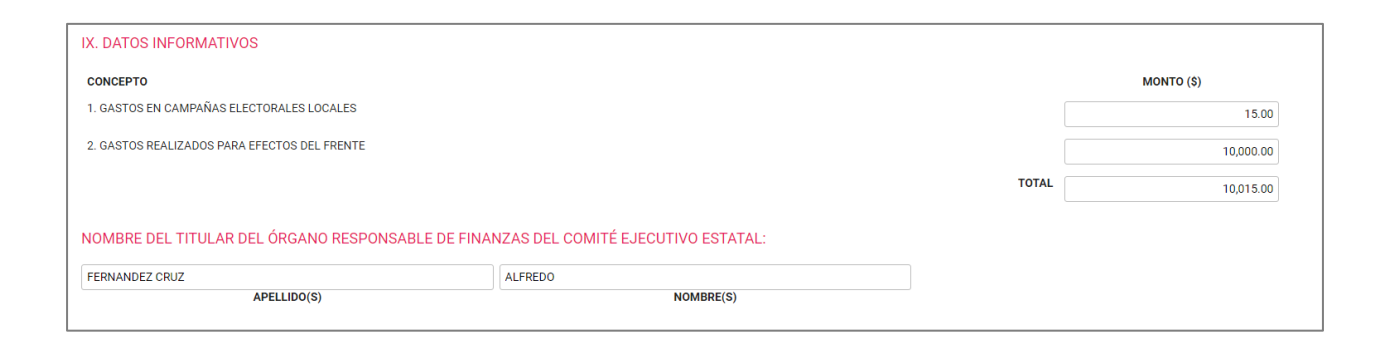

#### Anexo de Otros Ingresos y Otros Gastos

Aparece el detalle de la información correspondiente a los conceptos provenientes de los **catálogos auxiliares de Otros Ingresos y de Otros Gastos**, que fueron afectados en la contabilidad del partido político, de acuerdo al trimestre que hayas seleccionado.

| ANEXO OTROS INGRESOS OTROS GASTOS                                                                                                    |                                                                                                |
|----------------------------------------------------------------------------------------------------|------------------------------------------------------------------------------------------------|
|                                                                                                    |                                                                                                |
| II. DETALLE DE OTROS INGRESOS                                                                                                    |                                                                                                |
|                                                                                                    |                                                                                                |
| CONCEPTO                                                                                                    | MONTO (\$)                                                                                     |
| VTA DE DESPERDICIOS FERROSOS                                                                                                    | 4,200.00                                                                                       |
| TOTAL DE INGRESOS                                                                                                    | 4,200.00                                                                                       |
| тот                                                                                                    | AL DE OTROS INGRESOS:<br>4,200.00                                                              |
| III. DETALLE DE OTROS GASTOS DE PROCESOS INTERNOS DE SELECCIÓN A DIRIGENTES                                                                                                    |                                                                                                |
|                                                                                                    |                                                                                                |
|                                                                                                    |                                                                                                |
| CONCEPTO                                                                                                    | MONTO (\$)                                                                                     |
| CONCEPTO<br>A) GASTOS DE PROPAGANDA                                                                                                    | MONTO (\$)                                                                                     |
| CONCEPTO A) GASTOS DE PROPAGANDA VIAJE A CONVENCIÓN FEDERAL                                                                                                    | MONTO (\$)<br>\$4,900.00                                                                       |
| CONCEPTO A) GASTOS DE PROPAGANDA VIAJE A CONVENCIÓN FEDERAL SUBTOTAL                                                                                                    | MONTO (\$)<br>\$4,900.00<br>\$4,900.00                                                         |
| CONCEPTO A) GASTOS DE PROPAGANDA VIAJE A CONVENCIÓN FEDERAL B) GASTOS OPERATIVOS                                                                                                    | MONTO (\$)<br>\$4,900.00<br>\$4,900.00                                                         |
| CONCEPTO A) GASTOS DE PROPAGANDA VIAJE A CONVENCIÓN FEDERAL SUBTOTAL B) GASTOS OPERATIVOS RECOLECCION DE SUMINISTROS                                                                                                    | MONTO (\$)<br>\$4,900.00<br>\$4,900.00<br>\$5,800.00                                           |
| CONCEPTO A) GASTOS DE PROPAGANDA VIAJE A CONVENCIÓN FEDERAL B) GASTOS OPERATIVOS RECOLECCIÓN DE SUMINISTROS SUBTOTAL                                                                                                    | MONTO (\$)<br>\$4,900.00<br>\$4,900.00<br>\$5,800.00<br>\$5,800.00                             |
| CONCEPTO A) GASTOS DE PROPAGANDA VIAJE A CONVENCIÓN FEDERAL B) GASTOS OPERATIVOS RECOLECCION DE SUMINISTROS C) OTRA PROPAGANDA EN VIA PÚBLICA                                                                                 | MONTO (S)<br>                                                                                  |
| CONCEPTO A) GASTOS DE PROPAGANDA VIAJE A CONVENCIÓN FEDERAL SUBTOTAL B) GASTOS OPERATIVOS RECOLECCION DE SUMINISTROS SUBTOTAL C) OTRA PROPAGANDA EN VÍA PÚBLICA OTRA PROPAGANDA EN VÍA PÚBLICA                                | MONTO (\$)<br>\$4,900.00<br>\$4,900.00<br>\$5,800.00<br>\$5,800.00<br>\$6,500.00               |
| CONCEPTO A) GASTOS DE PROPAGANDA VIAJE A CONVENCIÓN FEDERAL SUBTOTAL B) GASTOS OPERATIVOS RECOLECCIÓN DE SUMINISTROS C) OTRA PROPAGANDA EN VÍA PÚBLICA OTRA PROPAGANDA EN VÍA PÚBLICA OTRA PROPAGANDA EN VÍA PÚBLICA SUBTOTAL | MONTO (\$)<br>\$4,900.00<br>\$4,900.00<br>\$5,800.00<br>\$5,800.00<br>\$6,500.00<br>\$6,500.00 |

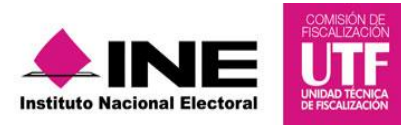

#### 2.3.2 Descarga de la vista previa del informe

Puedes descargar la vista previa del informe y su anexo, realizando los siguientes pasos:

**Paso 1:** Dirígete al final de la sección **Vista previa del informe**, donde se visualiza el icono (ZIP), y selecciona el botón **Aceptar** para comenzar con la descarga.

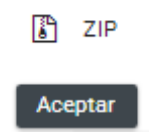

Automáticamente inicia la descarga de la carpeta .zip, que contiene el Informe y su Anexo, correspondientes al trimestre que hayas seleccionado.

La estructura del informe generado en vista previa es la siguiente:

|                                                                                                    | INIMESTIKAL SOBIRE EL OKIGEN Y DESTINO DE LOS<br>S'MANIDOS POLITICOS (RECURSO LOCAL)<br>EJEMOICIO 2017 | Sistema<br>Hegral de<br>Fiscalización       |
|----------------------------------------------------------------------------------------------------|----------------------------------------------------------------------------------------------------|---------------------------------------------|
| L                                                                                                    | DATOS DE IDENTIFICACIÓN                                                                                |                                             |
|                                                                                                    |                                                                                                    |                                             |
| 2 PARTIO POLÍTICO: NUEVA ALIANZA                                                                      | 3 SIGLAS INTERNALATION TA                                                                              |                                             |
| 4 ENTDAD: Bala California                                                                             | 2.20002. 10010101010                                                                                   |                                             |
| 5. EJERCICIO: 2017                                                                                    |                                                                                                    |                                             |
| 5. TRINESTRE: 2                                                                                       |                                                                                                    |                                             |
| 7. PERIODO:                                                                                           |                                                                                                    |                                             |
| FECHA DE INICIO": 01/01/2017 FECHA DE TÊRMINO":                                                       | 30/05/2017                                                                                             |                                             |
| 5. FECHA Y HORA DE GENERACIÓN: 14/03/2017 09:55:1                                                     | 2                                                                                                    |                                             |
| R. DENTIFICADOR DE CONTABLIDAD: 505                                                                   | A PREVIA                                                                                               |                                             |
|                                                                                                    | II. RESUMEN                                                                                            |                                             |
| CONCEPTO<br>A. TOTAL DE NARESOS<br>B. TOTAL DE EXERCIS<br>C. DIFERENCIA DE INGRESOS Y EGRESOS (C+A-D) | Sistema                                                                                                | MONTO (\$)<br>\$ 0.00<br>\$ 0.00<br>\$ 0.00 |
| III. INTECRACION D                                                                                    | JE INCRESOS, ECRESOS Y TRANSFERENCIAS                                                                  |                                             |
| NGRESOS                                                                                               | MONTO(S) GASTOS                                                                                        | MONTO(S)                                    |
| 1. SALDO INICIAL"                                                                                     | \$ 0.00 1. EN ACTIVIDADES ORDINARIAS PERMANENTES*                                                      | \$ 0.00                                     |
| 2. FINANCIANIENTO PÚBLICO*                                                                            | \$ 0.00 2. POR ACTIV DADES ESPECIFICAS                                                                 | \$ 0.00                                     |
| 2. APORTACIONES DE NILITANTES"                                                                        | \$ 0.00 3. DE CAPACITACIÓN, PRONOCIÓN Y DESARROLLO<br>DEL LIDERAZGO POLÍTICO DE LAS MULERES'           | \$ 0.00                                     |
| 4. AUTOFINANCIAMIENTO*                                                                                | \$ 0.00                                                                                                |                                             |
| 5. RENDMIENTOS FINANCIEROS, FONDOS Y<br>FIDE COMISOS <sup>4</sup>                                     | \$ 0.00                                                                                                |                                             |
| E OTROS NERESOS OCUMENTO                                                                              | SINGVALIDEZ OFICIAL)                                                                                   | \$000                                       |
|                                                                                                    |                                                                                                    |                                             |
| INGRESOS POR TRANSFERENCIAS                                                                           | EGRESOS POR TRANSFERENCIAS                                                                             |                                             |
| 1. DE OTROS ÓRGANOS DEL PARTIDO"                                                                      | \$ 0.00 1. TRANSFERENCIAS*                                                                             | \$ 0.00                                     |

**NOTA:** Los formatos descargados en este apartado, se consideran como "*Documento sin validez oficial*", y en ellos se visualizará la fecha y hora de su generación.

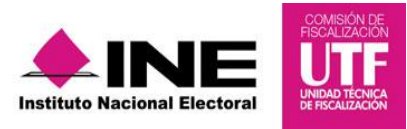

#### 2.3.2 Enviar a firma un informe

Una vez revisado el informe, el Capturista y el Responsable de Finanzas podrán **Enviar a Firma** el informe. En el caso de requerir una modificación, el Responsable de Finanzas podrá eliminar el informe enviado a firma.

Para enviar un informe a firma realiza los siguientes pasos:

# Paso 1: Selecciona Vista Previa y Envío a Firma.

| Informes                            | ^ |
|-------------------------------------|---|
| Documentación Adjunta al<br>Informe |   |
| Numeralia de<br>Autofinanciamiento  |   |
| Vista Previa y Envío a Firma        |   |
| Presentación de Informe             |   |
| Informes Presentados                |   |

Paso 2: Presiona el botón "Enviar a Firma", (se visualiza en la parte inferior de la pantalla).

| Vista previa del informe                                                                                                    |                                         |
|----------------------------------------------------------------------------------------------------|-----------------------------------------|
| Fine la sección del informe que deseas revisar                                                                                        |                                         |
| TODAS V                                                                                                    |                                         |
|                                                                                                    |                                         |
|                                                                                                    |                                         |
| X. DETALLE DE OTROS GASTOS DE DIVULGACIÓN Y DIFUSIÓN DE LA CAPACITACIÓN, PROMOCIÓN Y DESARROLLO DEL LIDERAZGO POLÍTICO DE LAS MUJERES |                                         |
| CONCEPTO                                                                                                    | MONTO (\$)                              |
| BOLSAS DE BASURA                                                                                                    | \$442,004.42                            |
| TOTAL                                                                                                    | \$442,004.42                            |
| XI. DETALLE DE OTROS GASTOS DE PUBLICACIÓN Y DIFUSIÓN DE LIBROS, REVISTAS Y FOLLETOS DEL LIDERAZGO POLÍTICO DE LAS MUJERES            |                                         |
| CONCEPTO                                                                                                    | MONTO (\$)                              |
| ALARMA DE INCENDIO                                                                                                    | \$472,004.72                            |
| TOTAL                                                                                                    | \$472,004.72                            |
| Erviar a firma                                                                                                    | OTAL DE OTROS GASTOS:<br>\$3,766,037.66 |

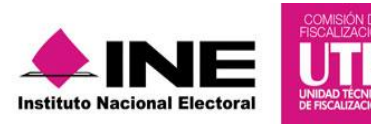

**IMPORTANTE:** En el caso de los informes trimestrales, no hay un bloqueo de la contabilidad en el momento en el que se envía a firma el informe, debido a que la temporalidad le permite al partido político el registro de operaciones contables durante todo el ejercicio; en este sentido, la consulta que se efectué a través de este apartado, contendrá las cifras actualizadas al momento de la misma, en relación a cada uno de los trimestres del ejercicio.

#### 2.3.3 Eliminar un Informe enviado a firma

En caso de requerir una corrección en el contenido del informe enviado a firma, el Responsable de Finanzas es el único usuario autorizado para Eliminar un informe Enviado a Firma.

Para realizar la eliminación, ingresa con el usuario correspondiente al **Responsable de Finanzas** y realiza los siguientes pasos:

Paso 1: Del módulo de Informes, selecciona el apartado Presentación de Informe.

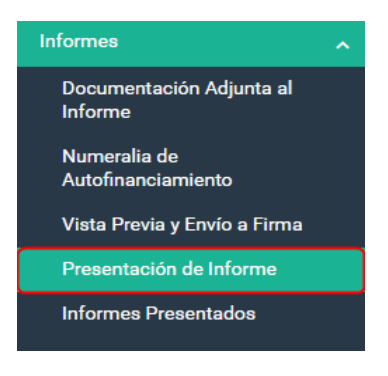

Paso 2: Selecciona la opción Modifica del menú de tareas.

| Presentación de inforr    | nes                           |                              |          | Captura   Consulta   Modifica |
|---------------------------|-------------------------------|------------------------------|----------|-------------------------------|
| <b>Ejercicio:</b><br>2016 | <b>Informe:</b><br>TRIMESTRAL | <b>Etapa:</b><br>TRIMESTRE 4 |          | Nueva Selección               |
|                           |                               |                              |          |                               |
|                           |                               |                              |          |                               |
|                           |                               | Captura   Consulta           | Modifica |                               |

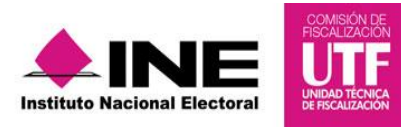

Paso 3: Identifica el informe enviado a firma que deseas cancelar, y presiona el ícono Eliminar.

| Total de registros: 1 Página 1 de 1 I< < <b>0</b> > >I 10 ▼                                                                                                    |       |                          |                 |             |                     |  |  |  |  |
|----------------------------------------------------------------------------------------------------|-------|--------------------------|-----------------|-------------|---------------------|--|--|--|--|
| Acciones Ámbito <sup>†</sup> 1 Comité del Partido <sup>†</sup> 1 Entidad de Representación <sup>†</sup> 1 Etapa <sup>†</sup> 1 Fecha y hora de Envío a Firma <sup>†</sup> 1 |       |                          |                 |             |                     |  |  |  |  |
| ii -                                                                                                    | LOCAL | COMITE EJECUTIVO ESTATAL | SAN LUIS POTOSI | TRIMESTRE 4 | 19/02/2017 19:45:46 |  |  |  |  |
| Eliminar I Total de registros: 1 Página 1 de 1 I < < 1 > > 1 10 •                                                                                                    |       |                          |                 |             |                     |  |  |  |  |

**Paso 4:** El sistema desplegará una advertencia para confirmar la operación, si deseas eliminarlo, da clic en el botón **Aceptar**.

|                                              | ADVERTENCIA                                     | < < 1 > >⊢ 10 ▼                                    |
|----------------------------------------------|-------------------------------------------------|----------------------------------------------------|
| Comité del Parti<br>COMITE EJECUTIVO ESTATAL | ¿Está seguro que desea cancelar el envío a firm | <sup>la?.</sup> sentación <sup>†</sup> ↓<br>TRIMES |
|                                              | lotal de registros: 1 Pagina 1 de 1             | k < 1 >>⊨ 10 ▼                                     |
|                                              |                                                 |                                                    |

Paso 5: Al eliminar el envío a firma, el sistema muestra el siguiente mensaje:

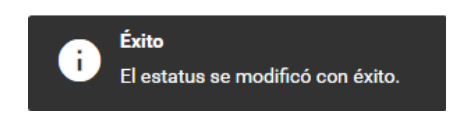

Los registros contables que se adicionen por el partido político se actualizarán en el informe correspondiente.

**NOTA:** Al eliminar el envío a firma, **se elimina** automaticamente la totalidad de la documentación adjunta asi como la numeralia de autofinanciamiento capturada; por lo cual, tendrás que adjuntar nuevamente la documentación para la presentación de un nuevo Informe, así como capturar nuevamente el aparatdo Numeralia de Autofinanciamiento.

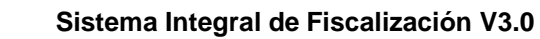

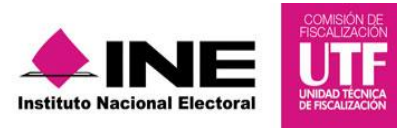

# 2.4 Presentación del Informe<sup>3</sup>

# 2.4.1 Firma y presentación de los informes

Los usuarios con perfil **Responsable de Finanzas**, son los únicos autorizados para presentar el informe a través del SIF. El Responsable de Finanzas del CEN (federal), podrá firmar los informes correspondientes a las contabilidades del CEN y las 32 representaciones estatales federales (CDE); y el Responsable de Finanzas del CEE (local), únicamente podrá firmar el informe de su entidad.

Para realizar la presentación del informe, ingresa con el usuario correspondiente al **Responsable de Finanzas** y realiza los siguientes pasos:

Paso 1: Selecciona la contabilidad a trabajar.

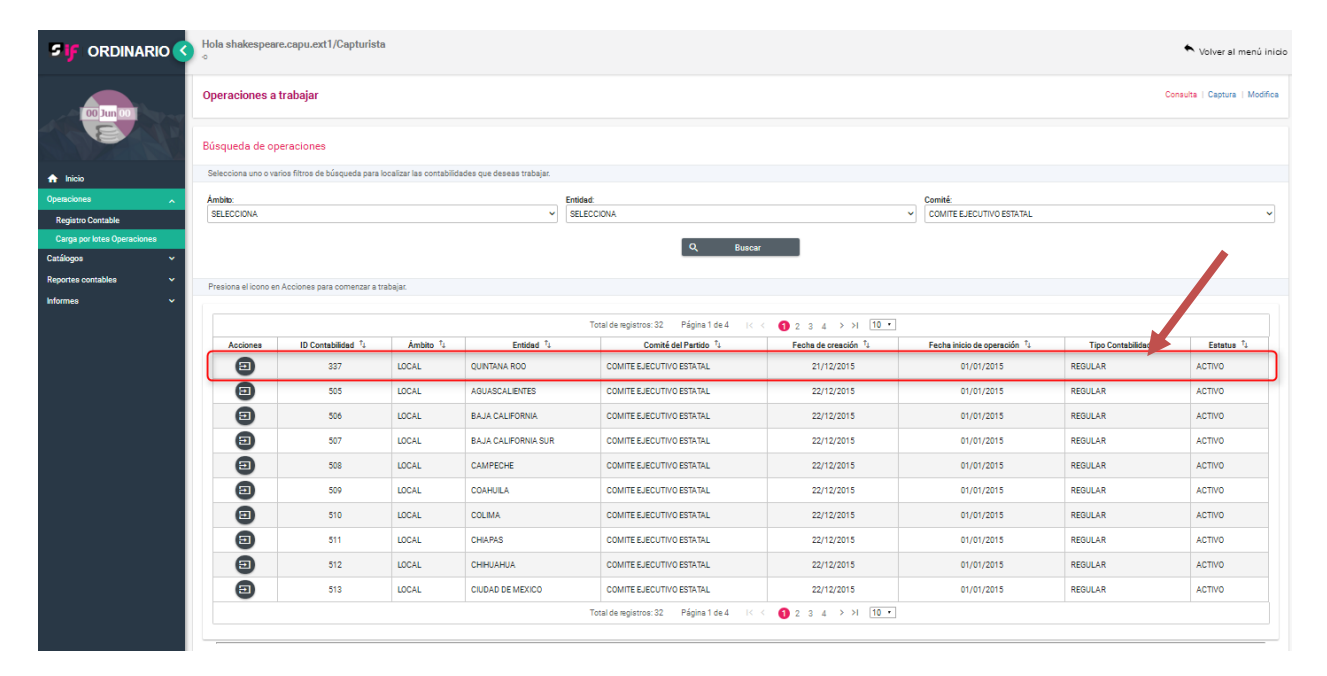

**NOTA:** El responsable de finanzas del CEN puede omitir este paso, en caso de optar por realizar el firmado masivo de los informes.

<sup>&</sup>lt;sup>3</sup>Los informes trimestrales deberán ser firmados y presentados a través de la e.firma (antes FIEL) del Responsable de Finanzas correspondiente.

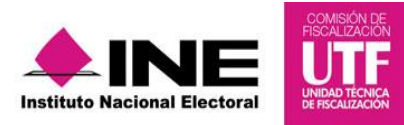

Paso 2: Del módulo Informes, elige el apartado Presentación de Informe.

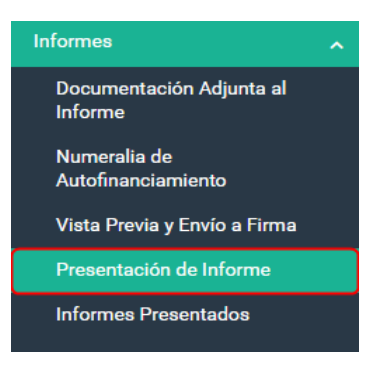

**Paso 3:** En este apartado, se visualizan los informes pendientes de presentar; da clic en casilla de selección en los informes que desees presentar, y posteriormente presiona el botón **Firmar** (en el caso CEE sólo se visualizará un informe).

| Total de registros: 1 Página 1 de 1 🔣 K 🕥 🔿 🖂 5 🔻                                                                      |       |                          |                            |             |                     |  |  |  |  |  |
|----------------------------------------------------------------------------------------------------|-------|--------------------------|----------------------------|-------------|---------------------|--|--|--|--|--|
| 🗹 Acciones Àmbito 1/1 Comité del Partido 1/1 Entidad de Representación 1/1 Etapa 1/1 Fecha y hora de Envío a Firma 1/1 |       |                          |                            |             |                     |  |  |  |  |  |
| .≛                                                                                                    | LOCAL | COMITE EJECUTIVO ESTATAL | BAJA CALIFORNIA            | TRIMESTRE 2 | 14/02/2017 10:18:04 |  |  |  |  |  |
|                                                                                                    |       | Total de registro:       | s:1 Página1de1 K < 1 >>I 5 | •           |                     |  |  |  |  |  |
| Firmar                                                                                                    |       |                          |                            |             |                     |  |  |  |  |  |

Una vez seleccionado el botón Firmar, el sistema despliega la sección **Presentación de Informes,** para incorporar los archivos y la contraseña de la e. firma (antes FIEL) para firmar el informe.

**Paso 4:** Ingresa el certificado (\*.cer), clave privada (\*.key) y la contraseña de clave privada de la e.firma; al finalizar da clic en el botón **Aceptar**.

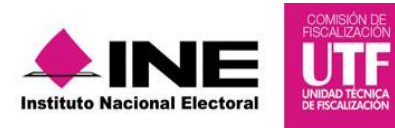

| Presentación de informes<br>Los datos con (°) son requeridos. |                                                                                    |
|---------------------------------------------------------------|------------------------------------------------------------------------------------|
| uniza los dalos de lu el nima para presentar los informes     | * Certificado (*.cer)<br>+ Seleccionar archivo                                     |
|                                                               | Calh6907082aa.cer  * Clave Privada (*.key)  + Seleccionar archivo                  |
|                                                               | Claveprivada_FIEL_CALH6907082AA_20151209_170943.key  * Contraseña de clave privada |
|                                                               | Aceptar Cancelar                                                                   |

**Paso 5:** Una vez procesada la información, el sistema muestra en la parte superior derecha de la pantalla, el mensaje de **Presentación exitosa**.

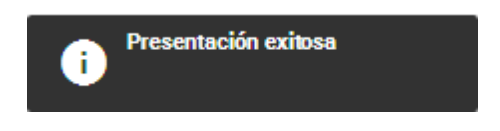

Con este mensaje concluye el proceso de presentación del informe.

**NOTA:** Para el Responsable de Finanzas de CEN el sistema cuenta con la funcionalidad de firmar varios informes (firmado masivo), para realizarlo, éste debe seguir los pasos antes descritos, con la única diferencia de que éste deberá seleccionar más de 1 informe para su firmado.

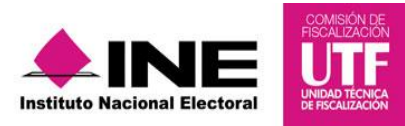

# **2.5 Informes Presentados**

#### 2.5.1 Descarga de los informes presentados

Los usuarios autorizados para consultar los informes presentados son los **Capturistas** y **Responsables de Finanzas** de los Comités del CEN, CDE y CEE.

Para consultar los informes presentados, realiza los siguientes pasos:

Paso 1: Del módulo Informes, selecciona el apartado Informes Presentados.

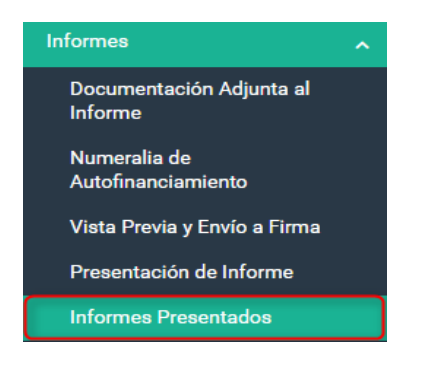

**Paso 2:** Se muestra una tabla donde se muestra el informe presentado, así como varias opciones de descarga (Informes, Reportes y Documentación Adjunta)

|                      | Total de registros; 1 Página 1 de 1 I< < <b>1</b> → >I 10 •                                                                                 |       |                 |                          |      |             |            |                     |          |          |          |  |
|----------------------|----------------------------------------------------------------------------------------------------|-------|-----------------|--------------------------|------|-------------|------------|---------------------|----------|----------|----------|--|
| Folio <sup>†</sup> ↓ | Folio <sup>†</sup> 1 Partido Político <sup>†</sup> 1 Ámbito <sup>†</sup> 2 Estado <sup>†</sup> 2 Comité <sup>†</sup> 2 Ocumentación Adjunta |       |                 |                          |      |             |            |                     |          |          |          |  |
| 791                  | NUEVA ALIANZA                                                                                                    | LOCAL | SAN LUIS POTOSI | COMITE EJECUTIVO ESTATAL | 2016 | TRIMESTRE 4 | PRESENTADO | 19/02/2017 20:32:38 | <u>*</u> | <u>+</u> | <u>+</u> |  |
|                      | Total de registros: 1 Página 1 de 1 I< < 1 > >I 10 ▼                                                                                        |       |                 |                          |      |             |            |                     |          |          |          |  |

**Paso 3:** Para descargar el Informe, los Reportes y la Documentación Adjunta al Informe, presiona el ícono Descargar, en la columna correspondiente.

| Ejercicio  | ):                                         | Infor     | ne:             | Etapa:                   |                        |             |                 |                                                       |          | I         | Nueva Selección       |        |
|------------|--------------------------------------------|-----------|-----------------|--------------------------|------------------------|-------------|-----------------|-------------------------------------------------------|----------|-----------|-----------------------|--------|
| 2016       |                                            | TRIME     | STRAL           | TRIMESTRE 4              |                        |             |                 |                                                       |          |           |                       |        |
|            |                                            |           |                 |                          |                        |             |                 |                                                       |          |           |                       |        |
| Consulta   | Consulta de Informes Presentados           |           |                 |                          |                        |             |                 |                                                       |          |           |                       |        |
| Partido Po | Partido Político: Ámbito: Comité: Entidad: |           |                 |                          |                        |             |                 |                                                       |          |           |                       |        |
| NUEVA A    | LIANZA                                     |           | ~ LOCA          |                          |                        | ✓ COMITE E  | JECUTIVO ESTATA | AL                                                    | ∽ SAN LU | IS POTOSI |                       | $\sim$ |
|            |                                            |           |                 |                          |                        |             |                 |                                                       |          |           |                       |        |
|            |                                            |           |                 | Total de regis           | tros: 1 Página         | a1de1 ∣< <  | <b>1</b> → >⊢ [ | 10 🔻                                                  |          |           |                       |        |
| Folio †    | Partido Político 🐧                         | Ámbito †↓ | Estado ↑Ļ       | Comité <sup>↑</sup> ↓    | Periodo <sup>↑</sup> ↓ | Tipo ↑Ļ     | Estatus ↑↓      | Fecha Presentación $\hat{\ } \uparrow _{\downarrow }$ | Informes | Reportes  | Documentación Adjunta |        |
| 791        | NUEVA ALIANZA                              | LOCAL     | SAN LUIS POTOSI | COMITE EJECUTIVO ESTATAL | 2016                   | TRIMESTRE 4 | PRESENTADO      | 19/02/2017 20:32:38                                   | *        | Ŀ         | <u>+</u>              |        |
|            |                                            |           |                 | Total de regis           | tros: 1 Página         | a1de1 i< <  | ● → → [         | 10 🔻                                                  | Desca    | argar     |                       |        |

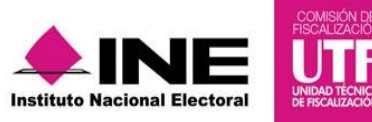

Al seleccionar el ícono **Descargar** de la columna **Informes**, el sistema iniciará la descarga de una carpeta .zip, la cual contiene:

- Acuse de Presentación
- Informe Trimestral
- Anexo de Otros Ingresos y Otros Gastos (en caso de contar con registros contables en las cuentas de otros)

En el caso de la columna **Reportes**, una vez seleccionado el ícono **Descargar**, el sistema iniciará la descarga de una carpeta .zip, la cual contiene la documentación generada por el sistema al momento de la presentación del informe, la cual consiste en:

- Estado de Posición Financiera
- Estado de Actividades
- Balanza de Comprobación
- Reporte de Diario
- Reporte de Mayor
- Reporte de Cuentas Afectables al Informe

Finalmente, al seleccionar el ícono **Descargar**, el sistema iniciará la descarga de la carpeta .zip, la cual contiene la documentación que fue incorporada en el apartado **Documentación Adjunta** al Informe.

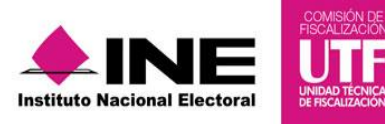

#### 2.5.2 Dejar sin efecto el Informe Presentado

MIMPORTANTE: El sistema le permite al Responsable de Finanzas autorizado, dejar sin efecto el informe presentado, siempre y cuando la contabilidad se encuentre dentro de la temporalidad para presentar el informe.

Para dejar sin efecto un informe presentado, ingresa con el usuario del Responsable de Finanzas autorizado, y realiza los siguientes pasos:

Paso 1: Del módulo de Informes, selecciona el apartado Informes Presentados.

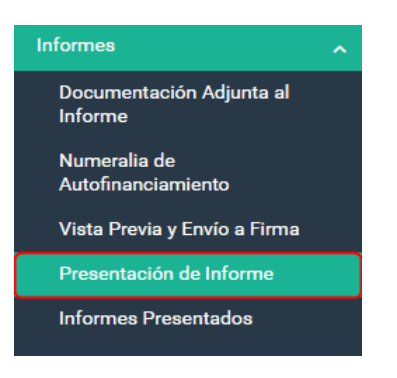

Paso 2: Selecciona la opción Modifica del menú de tareas.

| Informes presentados      |                               |                              |          | Captura   Consulta   Modifica |
|---------------------------|-------------------------------|------------------------------|----------|-------------------------------|
| <b>Ejercicio:</b><br>2016 | <b>Informe:</b><br>TRIMESTRAL | <b>Etapa:</b><br>TRIMESTRE 4 |          | Nueva Selección               |
|                           |                               |                              |          |                               |
|                           |                               | Captura   Consulta           | Modifica |                               |

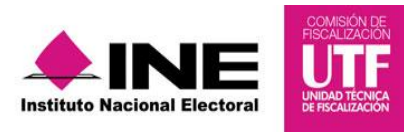

Paso 3: Identifica el informe que deseas modificar y presiona el ícono Dejar sin efecto.

| Informes presentados                                                                                                   |                                                     |                    |           |                 |                      |                         |            |                     |                             | Captura   Consulta   Modif                         | fica |
|----------------------------------------------------------------------------------------------------|-----------------------------------------------------|--------------------|-----------|-----------------|----------------------|-------------------------|------------|---------------------|-----------------------------|----------------------------------------------------|------|
| <b>Ejercicio:</b><br>2016                                                                                              |                                                     | Informe: Etapa:    |           |                 |                      |                         |            |                     |                             |                                                    |      |
| Consulta de Informes Presentados<br>En caso de que un informe esté fuera de temporalidad no se podrá dejar sin efecto. |                                                     |                    |           |                 |                      |                         |            |                     |                             |                                                    |      |
| Partido Polít<br>NUEVA ALI                                                                                             | ico:<br>Anza                                        |                    | Ámbito:   |                 | Co                   | mité:<br>OMITE EJECUTIV | 0 ESTATAL  | ~                   | Entidad:<br>SAN LUIS POTOSI |                                                    | ~    |
|                                                                                                    | Total de registros: 1 Página 1 de 1 (< € 🚺 >>) 10 💌 |                    |           |                 |                      |                         |            |                     |                             |                                                    |      |
| Acciones                                                                                                    | Folio †↓                                            | Partido Político 斗 | Ámbito †↓ | Estado ↑↓       | Comité <sup>1</sup>  | ţ.                      | Periodo ↑↓ | Tipo <sup>↑</sup> ↓ | Estatus <sup>↑</sup> ↓      | Fecha Hora Presentación $^{\uparrow}_{\downarrow}$ |      |
| i i                                                                                                    | 791                                                 | NUEVA ALIANZA      | LOCAL     | SAN LUIS POTOSI | COMITE EJECUTIVO ES  | TATAL                   | 2016       | TRIMESTRE 4         | PRESENTADO                  | 19/02/2017 20:32:38                                |      |
| Dejar                                                                                                    | in efecto                                           |                    |           | Total de regist | ros: 1 Página 1 de 1 | IC < 🚺                  | > >  10 ▼  |                     |                             |                                                    |      |

**Paso 4:** El sistema desplegará una advertencia para confirmar la operación, si deseas dejar el informe sin efecto, da clic en el botón **Aceptar**.

| TRIMESTRAL                 |                                      | TRIMESTRE 4                 |                                                           |                        |                     |
|----------------------------|--------------------------------------|-----------------------------|-----------------------------------------------------------|------------------------|---------------------|
| Presentados                |                                      |                             |                                                           |                        |                     |
| esté fuera de temporalidad | ADVERTENCIA<br>Al dejar sin efecto e | el informe seleccionado est | á obligado a presentar uno nuevo ¿Dese<br><b>Cancelar</b> | a continuar?.          |                     |
|                            |                                      |                             |                                                           |                        |                     |
| Partido Político 🗘         | Ámbito <sup>†</sup> ↓                | Estado <sup>↑</sup> ↓       | Comité <sup>↑</sup> ↓                                     | Periodo <sup>↑</sup> ↓ | Tipo <sup>↑</sup> ↓ |
| NUEVA ALIANZA              |                                      | SAN LUIS POTOSI             |                                                           |                        | TRIMESTRE 4         |

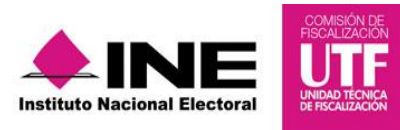

Paso 5: Al eliminar el envío a firma, el sistema muestra el siguiente mensaje:

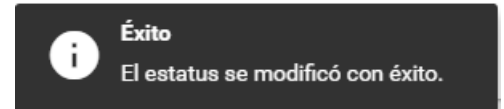

**NOTA:** Al dejar sin efecto el informe, **se elimina** automaticamente la totalidad de la documentación adjunta asi como la numeralia de autofinanciamiento capturada; por lo cual, tendrás que adjuntar nuevamente la documentación para la presentación de un nuevo Informe, así como captura nuevamente el aparatdo Numeralia de Autofinanciamiento.

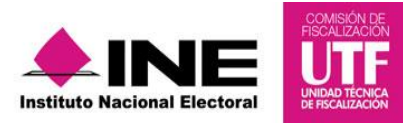

#### 2.6 Reporte Estadístico de Informes

#### 2.6.1 Generación y descarga del reporte estadístico de Informes

Los usuarios autorizados para generar y descargar este reporte estadístico de informes, son los Responsables de Finanzas del CEN y CEE.

Este reporte facilitar la consulta del estatus de los informes; los cuales son **Envío a firma** o **Presentado**; en este reporte, únicamente visualizarás los informe de las contabilidades que tengas asignadas.

Para generar y descargar este reporte, ingresa con el usuario del Responsable de Finanzas, y realiza los siguientes pasos:

Paso 1: Del módulo de Reportes, selecciona el apartado Reporte Estadístico de Informes.

| Reportes                 | ^       |
|--------------------------|---------|
| Reporte Estadistico de l | nformes |

**Paso 2:** En la sección **Reporte Estadístico de Informes**, elige el rango de fechas por el cual deseas generar y descargar el reporte.

| Réportes Estadisticos de Informes            |                           |                   |  |  |  |  |  |  |
|----------------------------------------------|---------------------------|-------------------|--|--|--|--|--|--|
| * Fecha Inicio<br>01/01/2017                 | * Fecha Fin<br>19/02/2017 | Informes Únicos   |  |  |  |  |  |  |
| Ámbito                                       | Comité:                   | Partido Político: |  |  |  |  |  |  |
| LOCAL                                        | COMITE EJECUTIVO ESTATAL  | NUEVA ALIANZA 🗸   |  |  |  |  |  |  |
| * Entidad:                                   | Estatus:<br>TODOS         | Tipo de Reporte:  |  |  |  |  |  |  |
| ID Contabilidad                              |                           |                   |  |  |  |  |  |  |
| Descarga del Reporte Estadístico de Informes |                           |                   |  |  |  |  |  |  |
|                                              | X EXCEL                   |                   |  |  |  |  |  |  |
|                                              | Aceptar                   |                   |  |  |  |  |  |  |

IMPORTANTE: En el caso del Responsable de Finanzas del CEE, el sistema identifica automáticamente el tipo de ámbito, partido político y la entidad a la que corresponde el usuario; sin embargo, al ingresar con el perfil de Responsable de Finanzas del CEN, este puede visualizar de todas las entidades (TODAS), así como de efectuar la selección específica, eligiendo las opciones disponible en el filtro Entidad.

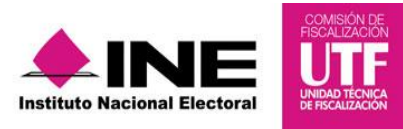

| * Entidad:          |
|---------------------|
|                     |
| AGUASCALIENTES      |
| BAJA CALIFORNIA     |
| BAJA CALIFORNIA SUR |
|                     |
|                     |
|                     |
| CHIAPAS             |
| CHIHUAHUA           |
| CIUDAD DE MEXICO    |
|                     |
|                     |
|                     |
|                     |
| JALISCO             |
|                     |
|                     |
| MORELOS             |
|                     |
|                     |
|                     |
|                     |
|                     |
|                     |
|                     |
|                     |
|                     |
|                     |
|                     |
| VERACRUZ            |
| VUCATAN             |
| ZACATECAS           |

Si deseas descargar únicamente el detalle de los informes con estatus de **Presentado**, selecciona esta opción, utiliza el filtro **Estatus**.

| Estatus:      |   |
|---------------|---|
| TODOS         | ~ |
| TODOS         |   |
| ENVÍO A FIRMA |   |
| PRESENTADO    |   |

Paso 3: Para descargar el reporte, presiona el botón de Aceptar.

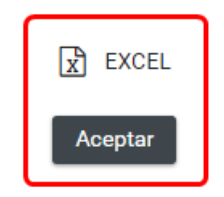

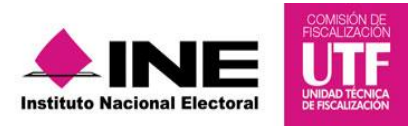

**Paso 4:** Una vez procesada la generación del reporte, el sistema descarga un archivo en Excel (.xls).

Reporte Estadístico 12....xls

\pm Mostrar todas

**Paso 5:** En el archivo Reporte Estadístico, se visualiza el total de informes y el desglose de cada uno de ellos.

|                           | А                  | В      | С                     | D                     | E            | F            | G        | Н      | 1          | J          | K               |  |        |
|---------------------------|--------------------|--------|-----------------------|-----------------------|--------------|--------------|----------|--------|------------|------------|-----------------|--|--------|
|                           |                    | _      |                       |                       | Partido      |              | Ejercici |        | Fecha de   | Fecha de   | Fecha Límite de |  |        |
| 1                         | Tipo de Proceso 💌  | Ámbi 💌 | Comité 💽              | 🗌 Entidad 💌           | Político 💌   | Siglas 💌     | o 💌      | Etap 💌 | Inicio 💌   | Término 💌  | Presentacion    |  | Ing    |
| 2                         | ORDINARIO          | LOCAL  | COMITE EJECUTIVO ESTA | ISINALOA              | NUEVA ALIANZ | NUEVA ALIANZ | 2016     | NORMAL | 01/01/2016 | 31/12/2016 | 31/12/2017      |  | \$7,   |
| 3                         | ORDINARIO          | LOCAL  | COMITE EJECUTIVO ESTA | AGUASCALIENT          | NUEVA ALIANZ | NUEVA ALIANZ | 2016     | NORMAL | 01/01/2016 | 31/12/2016 | 31/12/2017      |  | \$204, |
| 4                         | ORDINARIO          | LOCAL  | COMITE EJECUTIVO ESTA | <b>ISAN LUIS POTO</b> | NUEVA ALIANZ | NUEVA ALIANZ | 2016     | NORMAL | 01/01/2016 | 31/12/2016 | 31/12/2017      |  | \$4,   |
| 5                         | ORDINARIO          | FEDERA | COMITE DIRECTIVO ESTA | T CAMPECHE            | NUEVA ALIANZ | NUEVA ALIANZ | 2016     | NORMAL | 01/01/2016 | 31/12/2016 | 31/12/2017      |  |        |
| 6                         | ORDINARIO          | LOCAL  | COMITE EJECUTIVO ESTA | 1 CAMPECHE            | NUEVA ALIANZ | NUEVA ALIANZ | 2016     | NORMAL | 01/01/2016 | 31/12/2016 | 31/12/2017      |  |        |
| 7                         | Número de Informes | 5      |                       |                       |              |              |          |        |            |            |                 |  |        |
| 8                         |                    |        |                       |                       |              |              |          |        |            |            |                 |  |        |
| 35                        |                    |        |                       |                       |              |              |          |        |            |            |                 |  |        |
| 36                        |                    |        |                       |                       |              |              |          |        |            |            |                 |  |        |
| 37                        |                    |        |                       |                       |              |              |          |        |            |            |                 |  |        |
| 38                        |                    |        |                       |                       |              |              |          |        |            |            |                 |  |        |
| 39                        |                    |        |                       |                       |              |              |          |        |            |            |                 |  |        |
| Reporte Estadístico / 😳 / |                    |        |                       |                       |              |              |          |        |            |            |                 |  |        |

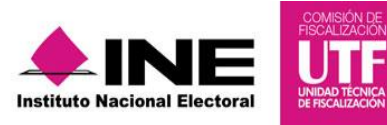

# **Preguntas Frecuentes**

1. El sistema me solicita que agregue documentación adjunta, sin embargo, ya lo hice al capturar las evidencias de las pólizas. ¿Es necesario adjuntarlas otra vez?

Sí. Por normatividad es obligatorio que al momento de presentar el informe se adjunte la documentación descrita en el apartado *"Documentación Adjunta";* ya que es parte complementaria del informe. En este apartado, sólo debe adjuntarse aquella documentación que sea **aplicable** junto con la presentación del informe.

# 2. ¿Es obligatorio la captura del apartado Numeralia Autofinanciamiento?

Sí, en este apartado, es obligatorio el llenado de la sección **Numeralia de Autofinanciamiento** para aquellos informes que se presenten registros contables en la cuenta de autofinanciamiento, y para el caso de todas las contabilidades es obligatoria la captura de la sección **Gastos en campañas y frentes (informativo)**, incorporando la información que correspondan.

3. ¿Qué documentación y/o información debo capturar en los campos de la columna Cantidad No., mostrada en la sección Numeralia de Autofinanciamiento?

En esta columna debes detallar numéricamente la cantidad de eventos de autofinanciamiento que se realizaron, y que representan el monto de los ingresos recaudados por cada concepto de autofinanciamiento.

# 4. ¿Qué perfil de usuario puede presentar el informe?

Por normatividad, el **único** perfil que tiene la facultad de firmar y presentar el Informe es el Responsable de Finanzas.

5. He presentado el Informe trimestral y aún me encuentro en temporalidad de presentación; sin embargo, quiero modificar las cifras del Informe ¿Qué puedo hacer?

Con la cuenta del Responsable de Finanzas, podrá **Dejar sin efecto** el informe presentado, sin embargo deberás de presentar un nuevo informe con las modificaciones realizadas.

# 6. ¿Dónde puedo descargar el Acuse de Presentación del informe?

El Acuse de Presentación del Informe se obtiene al descargar la capeta .zip, proveniente de la columna **Informes**, mostrada en el apartado **Informes Presentados**.